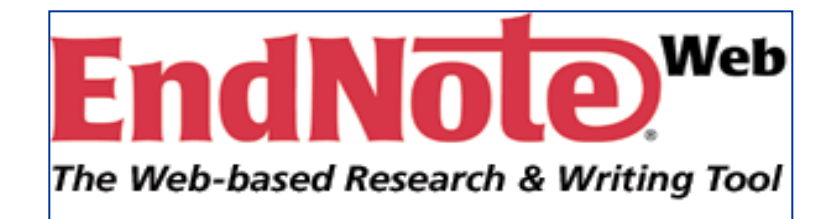

# EndNote Web

Dr. Marina Cacioppo, MA, D.Phil., Dip LATHE Dipartimento di Scienze Filologiche e Linguistiche Unversitá degli studi di Palermo

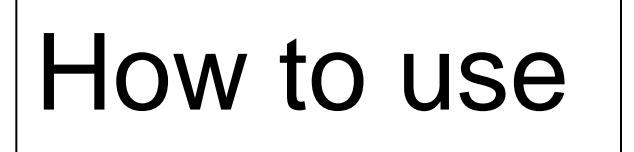

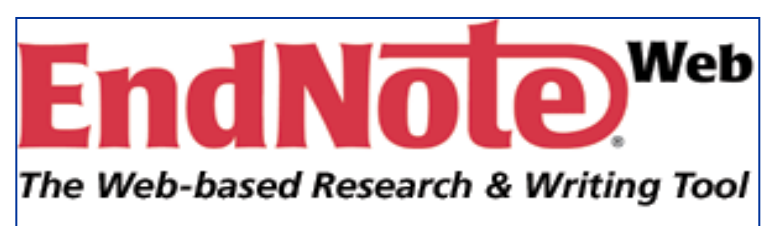

- Che cosa e`?
- A che cosa serve?
- Perche` si usa?
- Come si usa?
  - dalla registrazione alla creazione della bibliografia
- Domande

# Cosa e` EndnoteWeb?

Reference management software

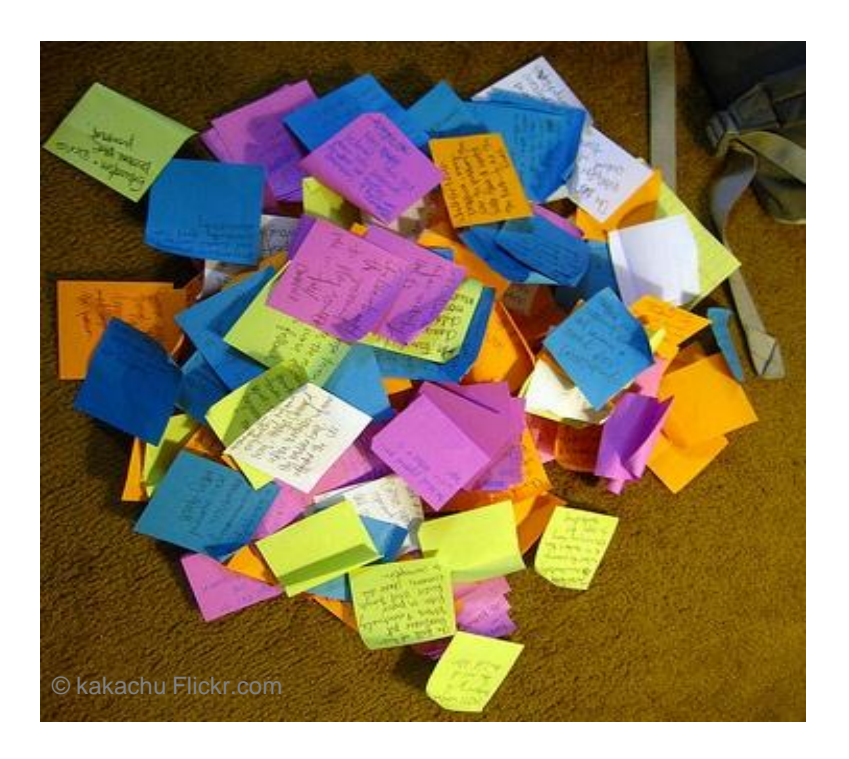

 Un valido strumento per gestire citazioni e riferimenti bibliografici

## Perche` si usa EndnoteWeb?

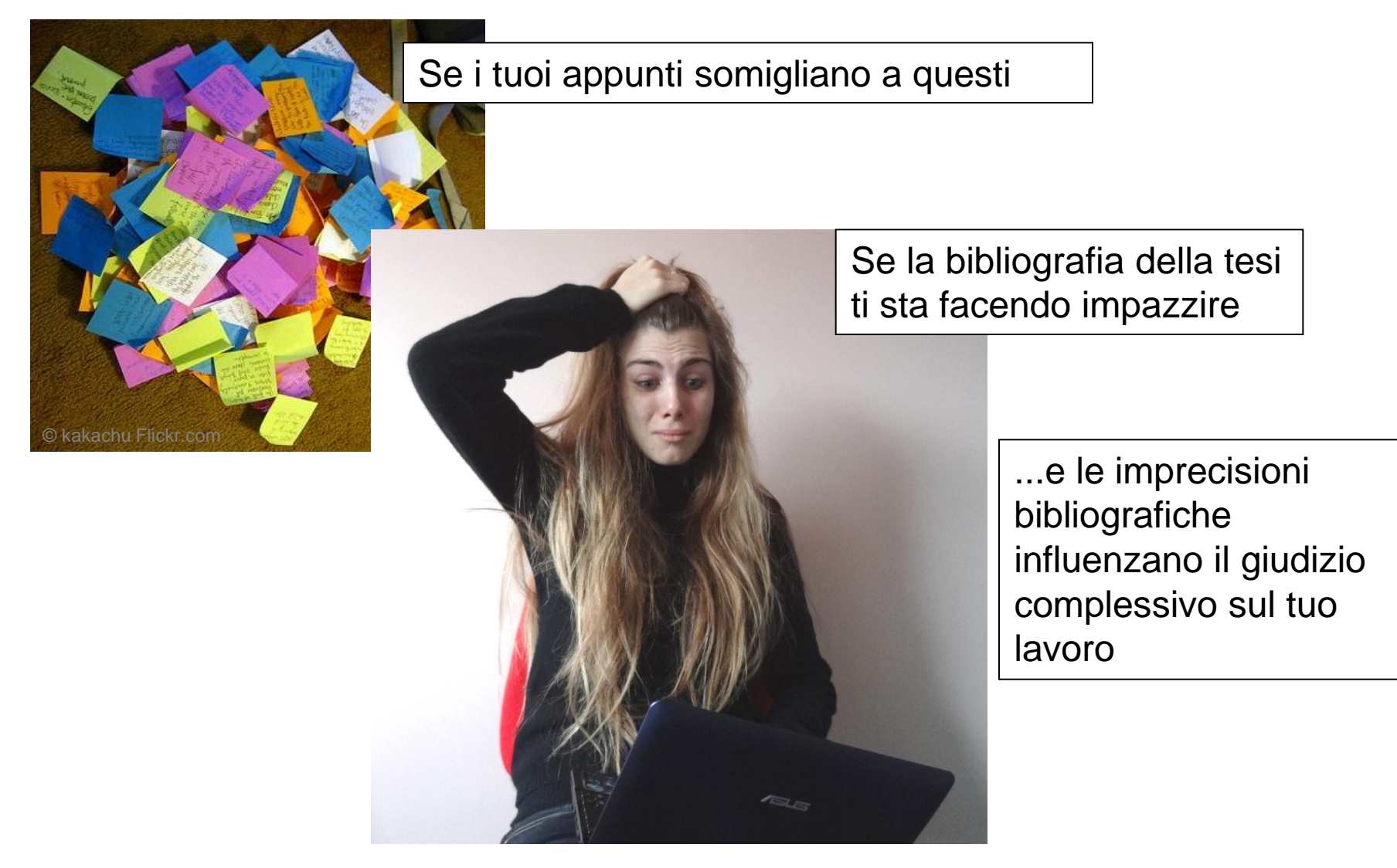

## A cosa serve EndnoteWeb? Citazioni e riferimenti bibliografici

Time and again ethnic autobiographers remain fascinated by the glory of the immigrant narrative; so much so that the spiritual power those "original donors" (Godelier, 1999: 52) radiate can best be gauged by its effect on their descendants. And by power, again we are referring to the role of "the accursed share" (Batalle, 1991) that both Yezierska and Uchida identified when underscoring their parents' extreme abjection. For ethnic subjects, power is ranked according to the rule of sacrifice, and sacrifice in turn gives us the measure of sovereignty.

References

Agamben, Giorgio. Mezzi senza fine. Turin: Bollati Boringhieri, 1996. Anderson, Michael. "Trying to become an American." Times Literary Supplement July 7, (2000):8.Barolini, Helen. "How I Learned to Speak Italian." Chiaroscuro, Essays of Identity. West Lafayette, IN: Bordighera, 1997, pp. 1-13. Bataille, George, The Accursed Share, vol. I: Consumption, trans. Robert Hurley. New York: Zone Books, 1991. -. The Accursed Share, vol. III: Sovereignty, trans. Robert Hurley. New York: Zone Books, 1993. Riferimenti bibliografici . I limiti dell'utile, trans. Felice Papparo, Milan. Adelphi, 2000, Geertz, Clifford. Available Light: Anthropological Reflections on Philosophical Topics. Princet completi NJ: Princeton University Press, 2000. Godelier, Maurice, The Enigma of the Gift, trans. Nora Scott. Chicago, IL: Universit Nella bibliografia finale Chicago Press, 1999.

Citazioni abbreviate Nel corpo del testo o in nota

### A cosa serve EndnoteWeb? Citazioni e riferimenti bibliografici

Time and again ethnic autobiographers remain fascinated by the glory of the immigrant narrative; so much so that the spiritual power those "original donors" (Godelier, 1999: 52) radiate can best be gauged by its effect on their descendants. And by power, again we are referring to the role of "the accursed share" (Bataille, 1991) that both Yezierska and Uchida identified when underscoring their parents' extreme abjection. For ethnic subjects, power is ranked according to the rule of sacrifice, and

Citazioni nel corpo del testo

References

## Quando si usa il lavoro degli altri a supporto della propria tesi

Agamben, Giorgio. Mezzi senza fine. Turin: Bollati Boringhieri, 1996.
Anderson, Michael. "Trying to become an American." Times Literary Supplement July 7, (2000):8.
Barolini, Helen. "How I Learned to Speak Italian." Chiaroscuro, Essays of Identity. West Lafayette, IN: Bordighera, 1997, pp. 1–13.
Bataille, George, The Accursed Share, vol. I: Consumption, trans. Robert Hurley. New York: Zone Books, 1991.
——. The Accursed Share, vol. III: Sourceignty, trans. Robert Hurley. New York: Zone Books, 1993.
——. I limiti dell'utile. trans. Felice Papparo. Milan. Adelphi, 2000.
Geertz, Clifford. Available Light: Anthropological Reflections on Philosophical Topics. Princeton, NJ: Princeton University Press, 2000.
Godelier, Maurice, The Enigma of the Gift, trans. Nora Scott. Chicago, IL: University of Chicago Press, 1999.

Riferimenti bibliografici completi alla fine del testo

# Web / Desktop

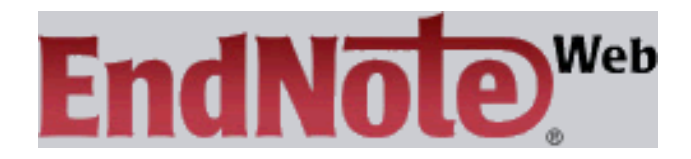

Web-based, online access Accesso da casa o dal campus Versione 'Lite' Adatta per voi studenti I bibliotecari forniscono assistenza

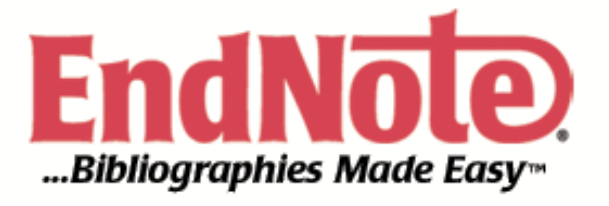

Desk-top – a casa sul vostro PC

Si puo` acquistare attraverso il distributore per l'Italia a 199 Euro

http://www.ritme.com/it/go/en/ind ex.html

# Quadro di comparazione tra EndNote e EndNote Web

|                                               | EndNote Web | EndNote   |
|-----------------------------------------------|-------------|-----------|
| Save references                               | +           | +         |
| Organize & edit references                    | +           | +         |
| Storage capacity (number of references)       | 10,000      | unlimited |
| Import from many databases and OPACs          | +           | +         |
| Cite & format papers with bibliographies      | +           | +         |
| Create & save advanced searches               |             | +         |
| Customize views & displays                    |             | +         |
| Edit reference import filters & output styles |             | +         |
| Use term lists for auto-entry                 |             | +         |
| Cite tables, figures, & equations             |             | +         |
| Work Offline (anytime/anywhere)               |             | +         |
| Local Personal Files and Documents            |             | +         |
| High Performance Desktop Environment          |             | +         |

# Come si usa EndnoteWeb

- Registrazione
- Inserimento riferimenti bibliografici-manuale o importandoli da fonti online (database o cataloghi)
- Annotazioni e parole chiave
- Ricerca
- Gestione delle citazioni nella vostra biblioteca personale ENW
- Condivisione delle biblioteche personali
- Creazione e formattazione di bibliografie
- Cite-while-you-write

# Come si accede a EndNote Web

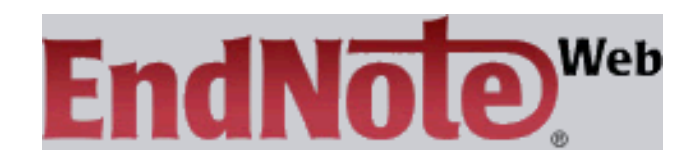

www.myendnoteweb.com

# Registrazione

## www.myendnoteweb.com

| EndNote <sup>web</sup>                                                                                                    | EndNote Web delivers tools to:<br>- Search online resources<br>- Save ISI Web of Knowledge ** records directly to an online library<br>- Collect and organize references<br>- Format citations and footnotes or a bibliography | F                                                                                                    |
|----------------------------------------------------------------------------------------------------|----------------------------------------------------------------------------------------------------|----------------------------------------------------------------------------------------------------|
| New to EndNote Web2 Sign Up for an ac<br>Enter your e-mail address and password he<br>E-mail Address:<br>Password:<br>Log-In<br>Keep me logged in on this<br>Forgot Your Password? Problems Logging-In? | count<br>re:<br>                                                                                                    | Did you know, when you register for<br>EndNote Web         you can take advantage of any of<br>these features:         • Use Cite While You Write™ in<br>Microsoft® Word to easily cite<br>references in your paper         • Transfer references to and from<br>EndNote on your desktop         • Share references with others<br>who have EndNote Web         and if you are also an ISI Web of<br>Knowledge subscriber, you are<br>automatically registered and can take<br>advantage of these features |
| View in   ■###X   English                                                                                                    | Ci si puo` registrare da un computer<br>connessione VPN<br>Non occorre effettuare la registrazion<br><i>Web of Knowledge</i>                                                                                                   | r on-campus / tramite                                                                                                    |
| Published by Thomson Reuters                                                                                                    |                                                                                                    |                                                                                                    |

# Registrazione

| WEB OF KNOWLEDGE                                                                                                    | DISCOVERY STARTS HERE                                                                                                    | C THOMSON REUTERS                                                                                                    |
|----------------------------------------------------------------------------------------------------|----------------------------------------------------------------------------------------------------|----------------------------------------------------------------------------------------------------|
| Go to mobile site                                                                                                    | Signed In   Marked List (0   My EndNote Web   My ResearcherID   My Citation                                                                             | Alerts My Journal List My Saved Searches Log Out Help                                                                                                    |
| All Databases Select a Database Web of Scient<br>Search Search History Compound Marked List (0)<br>All Databases<br>Search<br>Example: oil spill* mediterranean                                                | in Topic                                                                                                    | CASPUR     More should be new     Welcome, Marina Cacioppo     Questions about the new     Web of Knowledge?     Have questions about differences in     citation counts between the new Web of                                                                                                    |
| Example: O'Brian C* OR OBrian C* AND Example: Cancer* OR Journal of Cancer Add Another Field >> Search Clear Searches Current Limits: Save As My Defaults Timespan                                             | n Publication Nam                                                                                                    | Anowledge and the previous version?<br>Notice differences in search capabilities<br>and need more details? See the<br>Frequently Asked Questions page.<br>Support, Tools, Tips<br>Training & Support<br>• Download quick<br>Recorded Training<br>• Access additional<br>Training Resources<br>• More questions? Consult the Help<br>files. |
| ● All Years ●<br>● From 1950 ● to 2012 ● (d<br>● Adjust your search settings<br>● Adjust your results settings<br>View in:   简体中文   English   日本語<br>● 2011 Thomson Reuters   Acceptable Use Policy   Please ; | <ul> <li>Si puo` effettuare la registra<br/>Knowledge</li> <li>Per accedervi, dalla lista de<br/>Biblioteca Digitale di atenec<br/>Knowledge</li> </ul> | azione anche da Web of<br>Ile banche dati sul sito della<br>o selezionare <i>ISI Web of</i>                                                                                                    |

# Logging in

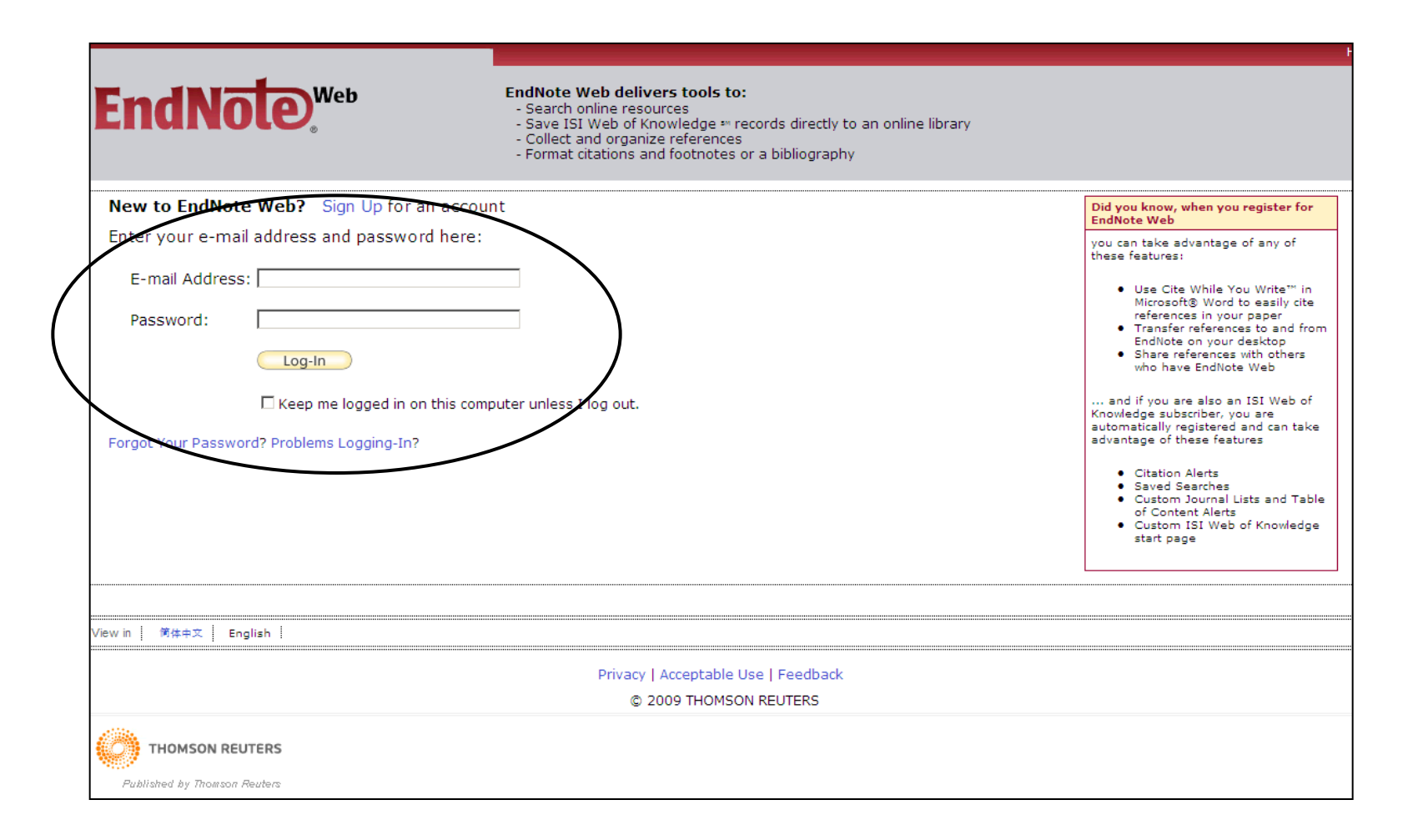

# Online help

|                                                                                                    | Welcome Marina                                                                                             | Web of Knowledge∞                                                                                                    | ResearcherID   Log Out   Help                          |
|----------------------------------------------------------------------------------------------------|----------------------------------------------------------------------------------------------------|----------------------------------------------------------------------------------------------------|--------------------------------------------------------|
| ENDNOTE® WEB WEB OF KNOWL My References Collect                                                                                                    | EDGE <sup>5M</sup><br>Organize Format                                                                      | Dopo la registrazione, al<br>primo accesso con il proprio<br>account ENW, apparirà la                                                                       |                                                        |
| Quick Search<br>Search for<br>in All My References                                                                                                    | Getting Started with EndNote V                                                                             | guida "Getting Started with<br>EndNote Web", che offre<br>link che semplificano la<br>raccolta, l'organizzazione e la                                       | Hide Getting Started Guide                             |
| My References<br>All My References (94)<br>[Unfiled] (0)<br>Quick List (0)<br>Trash (32) Empty<br>My Groups<br>chen jingrong (20)<br>DISFIL (0)                                                                                                    | 1 Collect<br>Collect references from electronic<br>and traditional sources.                                | bibliografiche. E' possibile<br>aprire tale guida in qualsiasi<br>momento, cliccando sul link<br>"Show/Hide Getting Started<br>Guide"                       | Page<br>atted bibliography<br>or cite references<br>e. |
| test (74)<br>Groups Shared by Others<br>"Hard Times" di Charles Dicke (12)<br>Caribbean Literature (12)<br>Caribbean Literature (10)<br>Caribbean Literature (14)<br>Caribbean Literature (14)<br>Caribbean Literature_GM (12)<br>(12)<br>(12) | <ul> <li>Search online database</li> <li>Create a reference manually</li> <li>Import references</li> </ul> | <ul> <li>o Create a new group</li> <li>o Share a group</li> <li>o Find duplicate references</li> <li>o Cite Whil<br/>Plug-in</li> <li>o Format a</li> </ul> | formatted<br>phy<br>le You Write™<br>paper             |

# Come raccogliere riferimenti bibliografici

- 1. Online search
- 2. New reference (manualmente)
- 3. Import References
- 4. ISI Web of Knowledge

## Come raccogliere riferimenti bibliografici 1. Online search

|                                                                                                    |                                             | Welcome Marina          | Web of Kno                                            | owledge™   ResearcherID   Log Out   Hel | Р         |
|----------------------------------------------------------------------------------------------------|---------------------------------------------|-------------------------|-------------------------------------------------------|-----------------------------------------|-----------|
|                                                                                                    | KNOWLEDGE™                                  |                         |                                                       |                                         |           |
| References Collect                                                                                                    | Organize                                    | Format                  | Options                                               |                                         |           |
| Online Search New Reference                                                                                                    | e Import References                         |                         |                                                       |                                         |           |
| Online Search                                                                                                    |                                             |                         |                                                       |                                         |           |
| Step 1                                                                                                    |                                             |                         |                                                       |                                         |           |
| Select database or librar                                                                                                    | y catalog connection.<br>▼ Select Eavorites |                         |                                                       |                                         |           |
| Leeward CC<br>Lehigh U<br>Lesley U<br>Lewis Clark CC<br>Lewis Clark Coll<br>Lewis U<br>Liberty U<br>LIBIS                                       | -                                           | In genera<br>La "online | e<br>search"permette di eff                           | fettuare ricerche                       |           |
| Libraries Australia<br>Library of Congress<br>LIBROS<br>Lillehammer bib<br>Lincoln Christian U<br>Lincoln Land CC<br>Lingnan U                  |                                             | bibliografi             | che nei cataloghi di tar<br>AC) e alcuni database     | ntissime bibliotec<br>online direttame  | he<br>ent |
| Linn State Tech Coll<br>Lipscomb U<br>London Business School                                                                                    |                                             | con EndN                | ote Web.                                              |                                         |           |
| London ON PL<br>London School of Econ<br>London School of Econ<br>London South Bank U<br>Lorenskog fb                                           |                                             | • I datat               | ase non sono accessil                                 | bili da ENW ad                          |           |
| Los Angeles County Law<br>Los Medanos Coll<br>Louisiana St U-Alexandria<br>Louisiana St U-CES<br>Louisiana St U-Eunice<br>Louisiana St U-Eunice |                                             | eccezi                  | one di Web of Science<br>altri                        | , Project Muse e                        | 1         |
| coursiana se o-meu Ctr                                                                                                    |                                             | E` me     import        | glio effettuare la ricerca<br>are le citazioni in ENW | a sui database e                        | р         |

## Come raccogliere riferimenti bibliografici 2.New reference

|                                                                                                    | Welcome Marina                                                                                                    | Web of Knowledge®   ResearcherID   Log Out   Help                                                   |
|----------------------------------------------------------------------------------------------------|----------------------------------------------------------------------------------------------------|----------------------------------------------------------------------------------------------------|
| ENDNOTE® WEB WEB OF KNOWLED                                                                                                    | janize Format Options                                                                                                    |                                                                                                    |
| Quick Search<br>Search for<br>in All My References                                                                                                    | New Reference Bibliographic Fields: Cancel Save                                                                          |                                                                                                    |
| Search<br>My References<br>All My References (96)                                                                                                    | Reference Type: Book  Author: Cacioppo, Marina Use format Last Name, First name. En                                      | er each name on a new line.                                                                         |
| [Unfiled] (2)<br>Quick List (0)<br>Trash (32) Empty<br>▼ My Groups                                                                                                    | Title: 'If the sidewalks of these streets coul<br>representation and construction of eth<br>Year: 2005<br>Series Editor: | talk' : reinventing Italian-American ethnicity : the<br>nic identity in Italian-American literature |
| chen jingrong (20)<br>DISFIL (0)<br>Pirandello (0)<br>test (74)                                                                                                    | Series Title: Nova Americana in English<br>Place Published: Torino<br>Publisher:                                         |                                                                                                    |
| Groups Shared by Others<br>"Hard Times" di Charles Dicke (12)<br>Caribbean Literature (12)<br>Caribbean Literature (10)<br>Caribbean Literature (14)<br>Caribbean Literature (14) | Volume:     L´Opzione Nev       Number of Volume:     bibliografici ma       Series Volume:     In quanta image          | anualmente                                                                                          |
| Caribbean Literature_GM (12)<br>Charles dickens hard times (10)<br>Dickens (12)<br>Dickens FPM (4)                                                                                | Number of Pages:<br>Pages:<br>Editor:<br>• In questa Imm<br>inserisce un lil                                             | agine vediamo un esempio di come si<br>pro                                                          |
| esercitazione (2) 🗭<br>FraPiMa (2) 🗭<br>Hard Times di Dickens, NM (4) 🜠                                                                                                    | Edition: 1<br>Note: The above fields are needed for most bibliographic st                                                | les.                                                                                                |

#### Come raccogliere riferimenti bibliografici 2.New reference

| Fuodelice your publications | ISBN:                 | 888750389397888887503890                                                                                                    |             |
|-----------------------------|-----------------------|----------------------------------------------------------------------------------------------------|-------------|
|                             | Original Publication: |                                                                                                    |             |
|                             | Reprint Edition:      |                                                                                                    |             |
|                             | Title Prefix:         |                                                                                                    |             |
|                             | Reviewer:             |                                                                                                    |             |
|                             | Accession Number:     | 14209830                                                                                                    |             |
|                             | Call Number:          | Jefferson or Adams Building Reading Rooms PS153.I8; C33 2005                                                                                                    |             |
|                             | Label:                |                                                                                                    |             |
|                             | Kauwords              | American literature Italian American authors History and criticism.;American literature 20th century<br>History and criticism.;Italian Americans in literature.;Italian Americans Ethnic identity. American<br>literature Italian American authors History and criticism.<br>American literature 20th century History and criticism. |             |
|                             | Reywords.             | Italian Americans in literature.<br>Italian Americans Ethnic identity.<br>Enter each keyword on a new line.                                                                                                    |             |
|                             | URL:                  | Enter each URL on a new line.                                                                                                    |             |
|                             | Author Address:       | <u></u>                                                                                                    |             |
|                             | Caption:              | <ul> <li>Nel campo Notes si possono inserire delle a</li> </ul>                                                                                                    | annotazioni |
|                             | Access Date:          | Es La collocazione del libro nella bibliotec                                                                                                    | а           |
|                             | Translated Author:    |                                                                                                    |             |
|                             | Translated Title:     |                                                                                                    |             |
|                             | Name of Database:     |                                                                                                    |             |
|                             | Database Provider:    |                                                                                                    |             |
|                             | Language:             |                                                                                                    |             |
|                             | Notes:                | 2006369299<br>Marina Cacioppo.<br>ill. ; 24 cm.<br>Includes appendix with letters in Italian, published for the first time, in photographic reproduction with<br>transcription.<br>Includes bibliographical references (p. 123-136).                                                                                                 |             |
|                             | Research Notes:       | n n   B I U   A, A'<br>You can write your own research notes here                                                                                                    |             |
|                             | Groups:               |                                                                                                    |             |

Back to top

Cancel Save

## Come raccogliere riferimenti bibliografici 2.New reference

|                                                          | Welcon             | ne Marina                                                        | Web of Knowledget   ResearcherID   Log Out                   |  |  |
|----------------------------------------------------------|--------------------|------------------------------------------------------------------|--------------------------------------------------------------|--|--|
|                                                          | EDGE <sup>24</sup> |                                                                  |                                                              |  |  |
| NOTE WED WED OF KNOW                                     | LEDGE              |                                                                  |                                                              |  |  |
| teferences Collect                                       | Organize F         | ormat                                                            | Options                                                      |  |  |
| nline Search New Reference Imp                           | oort References    |                                                                  |                                                              |  |  |
| ick Search                                               | New Referen        | ce                                                               |                                                              |  |  |
| Search for                                               |                    |                                                                  |                                                              |  |  |
| All My References ·                                      | Bibliographic      | C 6000 3 1                                                       | Beforenza is caused                                          |  |  |
| Search                                                   | Fields:            | Cancel                                                           | save_) Reference is saved.                                   |  |  |
|                                                          | Reference Type:    | Journal Article                                                  | •                                                            |  |  |
| References                                               | Author:            | Bencivenni, Ma                                                   | rcella                                                       |  |  |
| ty References (95)<br>infiled] (1)                       | Titler             | Use format Last Name, First name. Enter each name on a new line. |                                                              |  |  |
| uick List (0)                                            | Title:             | The lost world                                                   | or Italian-American radicalism: Politics, labor, and culture |  |  |
| h (32) (Empty)<br>V Groups                               | Year:              | ar: 2006                                                         |                                                              |  |  |
| en jingrong (20) 🚜                                       | Journal:           | Monthly Review                                                   | v-an Independent Socialist Magazine                          |  |  |
| ISFIL (0)                                                | Volume:            | 57                                                               |                                                              |  |  |
| st (74) 🚜                                                | Issue:             | 8                                                                | • Oueste e` un ecompie di un <b>ieurnel</b>                  |  |  |
| ups Shared by Others                                     | Pages:             | 56-62                                                            |                                                              |  |  |
| lard Times" di Charles Dicke (12) 🌠                      | Start Page:        |                                                                  | article                                                      |  |  |
| anbbean Literature (12)                                  | Epub Date:         |                                                                  |                                                              |  |  |
| aribbean Literature (10) 🖬<br>aribbean Literature (14) 💕 | Note: The above    | fields are needed f                                              | or most bibliographic styles.                                |  |  |
| anbbean Literature_GM (12) 🌠                             |                    |                                                                  |                                                              |  |  |
| harles dickens hard times (10) 🖉                         |                    |                                                                  |                                                              |  |  |
| ckens (12) M<br>ckens FPM (4) 🗹                          | Optional Fields:   | É.                                                               |                                                              |  |  |
| ercitazione (2) 🜠                                        | Abstract:          |                                                                  |                                                              |  |  |
| aPiMa (2) 🜠                                              | DOI:               | [                                                                |                                                              |  |  |
| ard Times di Dickens_NM (4) 🌠                            | Date:              |                                                                  |                                                              |  |  |
| anardi Giacomo (12)                                      | The second second  | 1                                                                |                                                              |  |  |

## Come raccogliere riferimenti bibliografici 3. Import References

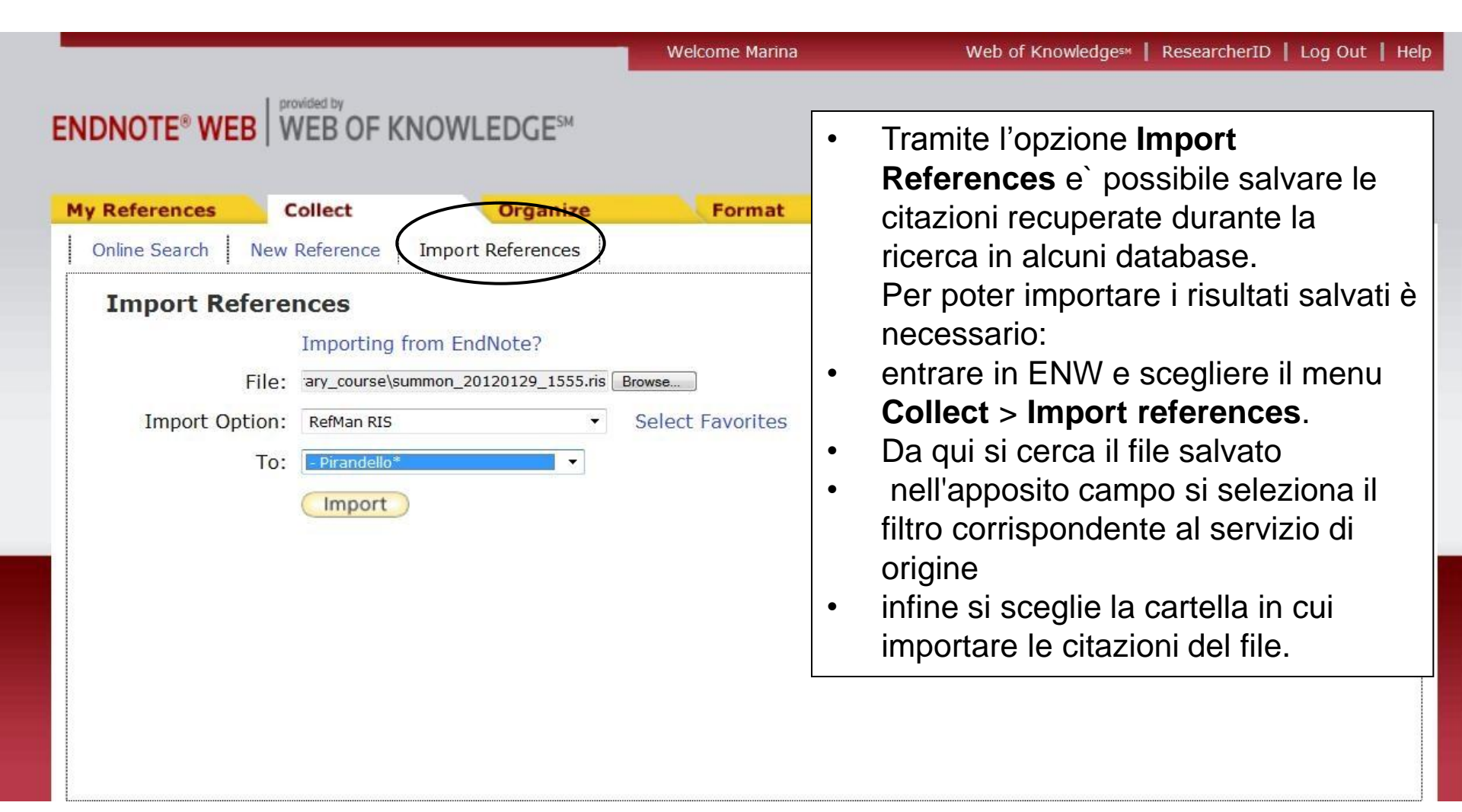

## Istruzioni per importare le citazioni da alcuni databases

#### • JSTOR

- Selezionare le citazioni di interesse e cliccare "Save citation" (N.B.: occorre essere utenti registrati);
- Entrare in MyJSTOR, selezionare le citazioni da esportare e cliccare "Export citations";
- Selezionare EndNote, ProCite, Reference Manager (download RIS file) e salvare il file.
- Importare in ENW usando il filtro RefMan RIS

#### Google Scholar

- Entrare in Scholar preferences;
- Nella sezione "Gestione bibliografia" impostare l'opzione "Mostra link per importare le citazioni in";
- Scegliere nel menu a tendina *RefMan* e cliccare sul bottone *Salva preferenze*.
- In fase di ricerca le citazioni mostrano vari link fra cui "Importa in RefMan";
- Cliccare su "Importa in RefMan";
- Si aprira` una finestra di dialogo che chiedera` di scegliere la destinazione della citazione. Selezionare EndNote Web e inserire in proprio Username e password per ENW

#### • www.SBN.it

- Selezionare le citazioni di interesse;
- Cliccare su "Visualizza selezionati"
- Per ognuna delle schede selezionare "Esporta EndNote"
- Salvare i file (uno per ogni record)

## Istruzioni per importare le citazioni da alcuni databases

#### • SAGE

- Selezionare le citazioni di interesse;
- Premere Email/Download/Save/Print my marked citations;
- Scegliere Email/Download/Save/Print my marked citations, quindi premere "Go";
- Selezionare il bottone Export/download to Citation manager,
- Scegliere EndNote e salvare il file
- Importare in ENW usando il filtro EndNote Import

#### Summon

- Selezionare le citazioni di interesse;
- Salvarle cliccando sul segno + in alto a destra nel riquadro della citazione
- Accedere alla cartella temporanea "Saved items"
- Scegliere EndNote e salvare il file
- Importare in ENW usando il filtro RefMan RIS

#### • www. Worldcat.org

- Selezionare le citazioni di interesse
- Premere Citation View
- Selezionare il formato .RefMan RIS nel menu a tendina e premere "Export"
- Importare in ENW usando il filtro RefMan RIS
- Per salvare le citazioni presenti in database non compresi in questa pagina si può consultare la pagina <u>Import formats</u> dalla pagina help di EndNote Web

|                                                                                                    | Welcome Marina                                                                                             | Ŵ                                                                                                    | eb of Knowledge¤   ResearcherID   Log Out   H                                                                                                    |
|----------------------------------------------------------------------------------------------------|----------------------------------------------------------------------------------------------------|----------------------------------------------------------------------------------------------------|----------------------------------------------------------------------------------------------------|
| ENDNOTE® WEB WEB OF KNOW                                                                                                    | LEDGE <sup>™</sup><br>Organize Format                                                                      | Options                                                                                                    | /                                                                                                    |
| Quick Search                                                                                                    | Getting Started with En                                                                                    | dNote Web                                                                                                    | The Octang Stated ou                                                                                                    |
| in All My References<br>Search<br>My References<br>All My References (105)<br>[Unfiled] (12)                                                              |                                                                                                    | Si puo` accedere a<br>Knowledge da ENW<br>ink in alto a destra                                                         | ISI Web of<br>/ cliccando sul                                                                                                    |
| Quick List (0)<br>Trash (39) Empty                                                                                                    | 1 Collect                                                                                                  | 2 Organize                                                                                                    | 3 Format                                                                                                    |
| <ul> <li>My Groups</li> <li>chen jingrong (20)</li> <li>DISFIL (0)</li> <li>Pirandello (0)</li> <li>test (73)</li> <li>Croups Shared by Others</li> </ul> | Collect references from el<br>and traditional sources.<br>• Search online databa<br>• Create a reference m | ectronic Organize your references for you<br>research topics and papers.<br>se o Create a new group<br>o Share a group | <ul> <li>Create a formatted bibliography<br/>for your paper or cite references<br/>while you write.</li> <li>Create a formatted<br/>bibliography</li> </ul> |
| "Hard Times" di Charles Dicke (12)<br>Caribbean Literature (12)<br>Caribbean Literature (10)                                                              | o import references                                                                                        | <ul> <li>Find duplicate references</li> </ul>                                                                          | <ul> <li>cite While You Write<sup>™</sup> Plug-in</li> <li>o Format a paper</li> </ul>                                                                      |

| VEB                    | O           | F KNOWLEDGE                                                                                                    |         |                                | C THOMSON REUTERS                                                                                                    |
|------------------------|-------------|----------------------------------------------------------------------------------------------------|---------|--------------------------------|----------------------------------------------------------------------------------------------------|
| to mobile s            | site        | Signed In Marked List (0) My EndNote Web My Researchert                                                                                                    | M       | y Citation Alerts   My Journal | List My Saved Searches Log Out Help                                                                                                    |
| Search All Dat         | es<br>Searc | Select a Database Web of Science Additional Resource Additional Resource History Compound Marked List (0)                                                                                                    | ces .   |                                | CASPUR MORE OF THE POINT                                                                                                    |
| Search                 |             |                                                                                                    |         |                                | Welcome, Marina Cacioppo                                                                                                    |
|                        |             | italian-american literature<br>Example: oil spill* mediterranean                                                                                                    | in      | Topic                          | Questions about the new Web of Knowledge?                                                                                                    |
| AND                    | •           | Example: O'Brian C* OR OBrian C*                                                                                                    | in      | Author • 9                     | Have questions about differences in<br>citation counts between the new Web of<br>Knowledge and the previous version?                                                                                                    |
| AND                    | AND   AND   |                                                                                                    |         |                                | Notice differences in search capabilities<br>and need more details? See the<br>Frequently Asked Questions page.                                                                                                    |
|                        |             | Add Another Field >> Searches must be in English                                                                                                    |         | Da ISI                         | Web of Knowledge si p                                                                                                    |
| Current                | l les lite  | Cause As Mar. Deducite                                                                                                    |         | - Eπe                          | ttuare una ricerca                                                                                                    |
| surrent i              | Cuurt,      | <ul> <li>Save As my belaults</li> <li>Timespan</li> <li>All Years</li> <li>From 1950 • to 2012 • (default is all years)</li> <li>Adjust your search settings</li> <li>Adjust your results settings</li> </ul> |         |                                | <ul> <li>More questions? Consult the Help<br/>files.</li> <li>What's new in Web of Knowledge?</li> <li>Researcher ID is now searchable<br/>from within Web of Science <sup>54</sup>.</li> <li>Automatic spelling variations and all<br/>new Author Finder in Web of<br/>Science <sup>54</sup>.</li> <li>More of Wat's New</li> </ul> |
| View in:<br>© 2011 The | i i         | 体中文   English   日本語<br>n Reuters   Acceptable Use Policy   Please give us your feedback on using Web of Kno                                                                                                   | wledge. |                                | My Web of Knowledge My EndNote Web                                                                                                    |

| WEB OF KNOWLE                                                                                                    | DGE <sup>SH</sup> DISCOVERY STARTS HERE                                                                                                    | THOMSON REUTERS                                                                                                    |
|----------------------------------------------------------------------------------------------------|----------------------------------------------------------------------------------------------------|----------------------------------------------------------------------------------------------------|
|                                                                                                    | Signed In   Marked List (0)   My EndNo                                                                                                    | te Web   My ResearcheriD   My Citation Alerts   My Journal List   My Saved Searches   Log Out   Help                                                                                                    |
| All Databases Select a Database<br>Search Search History Compound M<br>All Databases<br><< Back to previous page<br>Results Topic=(italian-american<br>Refined by: [excluding] Author<br>Timespan=All Years.<br>Lemmatization=On<br>Results: 9<br>Refine Results<br>Search within results for | Web of Science     Additional Resource       Marked List (0)     Interature)       Interature)     Interature)       rs=( BUTCHER J )     Interature)       Image: the state of the state of | <ul> <li>Selezionare i risultati di interesse</li> <li>Cliccare sul bottone Save to EndnoteWeb</li> <li>Da ISI Web of Knowledge con un click le<br/>citazioni vengono trasferite a EndnoteWeb,<br/>nella cartella "Unfiled"</li> </ul>                                                                                                    |
| Search<br>Databases<br>General Categories Reline<br>ARTS HUMANITIES<br>SCIENCE TECHNOLOGY<br>SOCIAL SCIENCES<br>Subject Areas Reline<br>ARTS HUMANITIES OTHER TOPICS<br>LINGUISTICS<br>ETHNIC STUDIES<br>HISTORY<br>INFORMATION SCIENCE LIBRARY<br>SCIENCE<br>more options / values           | <ul> <li>Author(s): Barone Dennis<br/>Source: FORUM ITALICUM Volume: 42 Isse<br/>Times Cited: 0 (from All Databases)<br/>[ # View abstract]</li> <li>2. Title: Voices of Italian America. A history<br/>Author(s): Petrella Angelo<br/>Source: BELFAGOR Volume: 61 Issue: 5 I<br/>Times Cited: 0 (from All Databases)</li> <li>3. Title: Mysteries of Little-Italy. Histories an<br/>Author(s): Siani C<br/>Source: BELFAGOR Volume: 57 Issue: 2 I<br/>Times Cited: 0 (from All Databases)</li> <li>4. Title: Malignant lymphoepithelial lesion of<br/>Author(s): Wu D L; Shemen L; Brady T; et al.<br/>Source: Ear, nose, &amp; throat journal Volume:<br/>Times Cited: 4 (from All Databases)</li> </ul>                                                                                                    | ue: 1 Pages: 59-113 Published: SPR 2008<br>of early Italian American literature with a critical anthology<br>Pages: 607-610 Published: SEP 30 2006<br>and texts of Italian-American literature<br>Pages: 250-250 Published: MAR 31 2002<br>of the parotid gland: a case report and review of the literature.<br>80 Issue: 11 Pages: 803-6 Published: 2001-Nov |
| Document Types                                                                                                    | [ 🔀 View abstract ]                                                                                                    |                                                                                                    |

| Sign In   Mark                                                                                          | ed List (0)   My EndNote Web   My Researcher ID   My Citation Alerts   My J                                                                                                    | ournal List   My Saved Searches   Log Out   H                                                                        |
|----------------------------------------------------------------------------------------------------|----------------------------------------------------------------------------------------------------|----------------------------------------------------------------------------------------------------|
| <b>Vy EndNote Web</b>                                                                                   |                                                                                                    |                                                                                                    |
| Customize Your Experience  Save Searches Access EndNote Web Want to know more? Register E-mail Address: | In order to create and access your EndNote Web Library, you must sign in or regi<br>Benefits of creating an EndNote Web Library:<br>• You can add references to your EndNote Web Library directly from Web of 9<br>• You can organize references in folders for access and use at any timecoll<br>• You can create formatted reference lists in a variety of publishing styles.<br>• You will be able to access your EndNote Web Library from any computer at | ster.<br>Science and other Web of Knowledge products.<br>lections are retained between sessions.<br>the institution. |
| Password: (Forgot it?)                                                                                  | Effettuare il Log in di     EndnoteWeb                                                                                                    |                                                                                                    |

| EB OF KNOWLEDGE <sup>M</sup> DISCOVERY STARTS HER                                                                                | E CO THOMSON REUT                                                                                    |
|----------------------------------------------------------------------------------------------------|----------------------------------------------------------------------------------------------------|
| Signed In   Marked List (0)   M                                                                                                  | y EndNote Web   My ResearcherID   My Citation Alerts   My Journal List   My Saved Searches   Log Out |
| rocessing Records                                                                                                    |                                                                                                    |
| lease wait while your request is processed.<br>lote: Depending on the number of records, this may take a few moments.)           |                                                                                                    |
| roduct: Web of Knowledge<br>ielected action: Save to My EndNote Web Library<br>rocessing 3 records:<br>Done.                     |                                                                                                    |
| We are contacting your EndNote Web library<br>The records are being sent to your EndNote Web library. They may take a few moment | s to get there.                                                                                      |
| < Return                                                                                                    | Apparira` una pagina che annuncia che le                                                             |
| 2011 Thomson Reuters   Acceptable Use Policy   Please give us your feedback on using W                                           | citazioni stanno per essere trasferite a                                                             |

| Search Search History Compound                                                                                                    | Marked List (0)                                                                                                    |                                                                                                    |                                | _    |
|----------------------------------------------------------------------------------------------------|----------------------------------------------------------------------------------------------------|----------------------------------------------------------------------------------------------------|--------------------------------|------|
| All Databases                                                                                                    |                                                                                                    | L'icona ENW conferma I                                                                                                    | 'avvenuto                      |      |
| Back to previous page      Topic=(italian-american literature)     Refined by: [excluding] Subject Areas-(INFECTIOUS DISEASES OR ANATOM     OTORHINOLARYNGOLOGY OR GERIATRICS GERONTOLOGY OR RADIOLOGY                                                                                                    |                                                                                                    | trasferimento a ENW de                                                                                                    | lle citazioni scelte           |      |
| Results Refined by: [excluding] Subjection of the second second s | Databases ack to previous page Inter topic=(italian-american literature) Refined by: [secluding] Subject Areas=(INFECTIOUS DISEASES OR ANT/OWY MORPHOLOGY OR ONCOLOGY OR DENTISTRY ORAL SURGERY MEDICINE OR OPHTHALMOLOGY OR GENETIC'S HEREDITY OR Timespan-All Years. Lemmatization-On Its: 8 Results Inte: Results Inter Results Inter Search Search Tabases Title: Search Title: Search Title: Create Graines are us: Joseph Papaleo and the literature of sprawl Autor(s): Barche Dennis Source: FORUMI TALICUM Volume: 42 Issue: 1 Pages: 99-113 Published: SPR 2008 Times Cited: 0 (from All Databases) If view abstract] 2. Title: Italian-American. History and literature of the Italians in the United States. 1880-1943. Autor(s): FORUMI TALICUM Volume: 39 Issue: 2 Pages: 679-681 Published: FAL 2005 Timese Cited: 0 (from All Databases) |                                                                                                    |                                |      |
| Results: 8                                                                                                    |                                                                                                    | ≪  ≪  Page 1 of 1 (Co) ►►                                                                                                    | Sort by: First Author - A to Z |      |
| Refine Results Search within results for Databases General Categories ARTS HUMANITIES SOCIAL SCIENCE S SCIENCE TECHNOLOGY Subject Areas LINGUISTICS ARTS HUMANITIES OTHER TOPICS LITERATURE                                                                                                    | <ul> <li>Title: Machines are us: Joseph P. Author(s): Barone Dennis</li> <li>Source: FORUM ITALICUM Volume Times Cited: 0 (from All Databases) [I: View abstract]</li> <li>2. Title: Italian-American. History ar Author(s): Butcher J Source: FORUM ITALICUM Volume Times Cited: 0 (from All Databases)</li> <li>3. Title: The Italian American heritat Author(s): Gabaccia DR Source: JOURNAL OF AMERICAN E Times Cited: 0 (from All Databases)</li> </ul>                                                                                                    | Other Web       EndNote       RefWorks       ResearcherID       more options         apaleo and the literature of sprawl         : 42       Issue: 1       Pages: 99-113       Published: SPR 2008         and literature of the Italians in the United States.       1880-1943.         : 39       Issue: 2       Pages: 679-681       Published: FAL 2005         ge: A companion to literature and the arts         ETHNIC HISTORY Volume: 19       Issue: 3       Pages: 110-112       Published: S | PR 2000                        | Repo |
| ETHNIC STUDIES     HISTORY     more options / values     Document Types     Authors                                                                                                    | <ul> <li>4. Title: GREAT EQUALIZER OR CR<br/>Author(s): OLIVER LJ<br/>Source: JOURNAL OF ETHNIC STU<br/>Times Cited: 1 (from All Databases)</li> <li>5. Title: Voices of Italian America. A</li> </ul>                                                                                                    | RUEL STEPMOTHER - IMAGE OF THE SCHOOL IN ITALIAN-AME                                                                                                    |                                |      |
| Group/Corporate Authors  Editors                                                                                                    | Author(s): Petrella Angelo<br>Source: BELFAGOR Volume: 61 Is<br>Times Cited: 0 (from All Databases)                                                                                                    | ssue: 5 Pages: 607-610 Published: SEP 30 2006                                                                                                    |                                |      |

|                                                                                                    | Welcome Marina                                      | Web of Knowledge™   ResearcherID   Log Out   Hel                                                                                                    |
|----------------------------------------------------------------------------------------------------|-----------------------------------------------------|----------------------------------------------------------------------------------------------------|
| NDNOTE® WEB WEB OF KNOWLE                                                                                                    | DGE <sup>ssi</sup><br>Organize Format               | Options                                                                                                    |
| Quick Search<br>Search for<br>in All My References                                                                                                    | [Unfiled]<br>Show 50 per page 🔻                     | M A Page 1 of 1 Goo >> M                                                                                                    |
| My References                                                                                                    | All Page Add<br>Delete<br>Authort<br>Barone, Dennis | I to group <ul> <li>Copy to Quick List</li> <li>Sort by: First Author A to Z</li> <li>Title</li> <li>Machines are us: Joseph Papaleo and the literature of sprawl</li> <li>Iteration of the sprawl</li> <li>Iteration of the sprawl</li> <li>Iterationof the sprawl</li></ul> |
| Quick List (0)<br>Trash ( <del>39) Empty</del><br>Trash ( <del>39) Empty</del><br>My Groups<br>chen jingrong (20)                                                                                                    | Rencivenni Marcella                                 | le citazioni trasferite vengono automaticamente<br>salvate nella cartella "Unfiled" in EndnoteWeb                                                                                                    |
| DISFIL (0)<br>Pirandello (0) 🖑<br>test (73) 🖑                                                                                                    | E bencivenii, marceia                               | Monthly Review-an Independent Socialist Magazine<br>Added to Library: 03 Feb 2012 Last Updated: 03 Feb 2012                                                                                                    |
| Groups Shared by Others<br>"Hard Times" di Charles Dicke (12)<br>Caribbean Literature (12)<br>Caribbean Literature (10)<br>Caribbean Literature (10)<br>Caribbean Literature | 🛅 Butcher, J.                                       | 2005 Italian-American. History and literature of the Italians in the United States. 1880-1943<br>Forum Italicum<br>Added to Library: 03 Feb 2012 Last Updated: 03 Feb 2012<br>WEB OF KNOWLEDGE <sup>SM</sup> Source Record, Related Records, Times Cited: 0                                                                                                    |

## Schede bibliografiche

|                                                          |                    | N N                   | /elcome Marina          |                                                              | Web of Knowledge≈   ResearcherID   Log Out   He                    |
|----------------------------------------------------------|--------------------|-----------------------|-------------------------|--------------------------------------------------------------|--------------------------------------------------------------------|
| NDNOTE® WEB                                              | WEB OF KN          | OWLEDGE <sup>SM</sup> |                         |                                                              |                                                                    |
| My References                                            | Collect            | Organize              | Format                  | Options                                                      |                                                                    |
| Quick Search                                             |                    | View Re               | ference in 'l'Unfile    | ed]'                                                         |                                                                    |
| Search for                                               |                    | Record                | 1 of 10  Return to 1    | iet                                                          | Related Berords ) + Source Berord                                  |
| IN All My Reference                                      | 25                 | Copy to Qui           | ck List Delete Add to   | group shared by others 🔻                                     | Search Web of Science for Barone, Dennis  Go                       |
| My References                                            |                    |                       |                         |                                                              |                                                                    |
| All My References (1                                     | 104)               | Bibliograp            | hic Fields:             |                                                              | Una volta acquisite in ENW, le                                     |
| Quick List (0)                                           |                    | Reference             | Type: Journal Ar        | ticle                                                        | cohodo hibliograficho ci                                           |
| Trash (40) Empty                                         | >                  | Author:               | Barone, D               | ennis 🔍                                                      | schede bibliografiche si                                           |
| <ul> <li>My Groups</li> <li>chen jingrong (2)</li> </ul> | o) 🚚               | Title:                | Machines                | are us: Joseph Papaleo and the                               | possono modificare e                                               |
| DISFIL (0)                                               |                    | Year:                 | 2008                    |                                                              |                                                                    |
| Pirandello (0) 🕹                                         | B                  | lournal               | Eorum Ita               | licum                                                        | arricchire                                                         |
| test (74) 🚜                                              |                    | Volumou               | 101011110               | licum                                                        |                                                                    |
| Groups Shared                                            | by Others          | volume:               | 42                      |                                                              |                                                                    |
| "Hard Times" di C                                        | Charles Dicke (12) | Issue:                | 1                       |                                                              |                                                                    |
| Caribbean Literat                                        | ure (12) 🗹         | Pages:                | 99-113                  |                                                              |                                                                    |
| Caribbean Literat                                        | ure (10) 💋         |                       |                         |                                                              |                                                                    |
| Caribbean Literat                                        | ure (14) 📂         | Optional F            | ields:                  |                                                              |                                                                    |
| Charles dickens h                                        | hard times (10) 💋  | Abstract:             | This essa               | y examines the work of Italian A                             | merican fiction writer Joseph Papaleo in the context of            |
| Dickens (12) 💋                                           |                    |                       | suburban                | ization, globalization, and ethnic                           | heritage and identity. In doing so I demonstrate that Papaleo's    |
| Dickens_FPM (4)                                          | <b>Z</b>           |                       | alienation              | of a consumer culture. Papaleo'                              | s fiction presents a mixed nostalgia for what Italy represents and |
| esercitazione (2)                                        | ) 🜌                |                       | recognitio              | n that it, too, like the United Sta                          | tes, confronts continuous auto-dependent sprawl. Papaleo adds a    |
| FraPiMa (2) 🜠                                            |                    |                       | perspecti               | ve to the predominantly Anglo Ar                             | nerican literature of the suburbs. His 1970 novel Out of Place     |
| hard times di Dio                                        | (8) 🜠              |                       | depicts a<br>either the | materially successful Italian Ame<br>United States or Italy. | rican, Gene Santoro, who cannot fill a deeper spiritual need in    |
| Leopardi Giacomo                                         | o (12) 💋           | Date:                 | Spr                     |                                                              |                                                                    |
| Narrativa Italia/Ar                                      | merica (8) 💋       | Doct.                 | opi                     | -                                                            |                                                                    |
| Destant of a load.                                       |                    | ISSN:                 | 0014-585                | 8                                                            | r                                                                  |

# Schede bibliografiche

|                                                                                                    | Postcolonialism_GM (11) P<br>Postcolonialism_LC (16) M<br>Raimondi (8) M                                                  | Date:<br>Type of Article:                                                                                                    | Spr                                                                                                    |
|----------------------------------------------------------------------------------------------------|----------------------------------------------------------------------------------------------------|----------------------------------------------------------------------------------------------------|----------------------------------------------------------------------------------------------------|
| Von Kleist (1)<br>Researcher ID Learn More<br>• Unique author identifier<br>• Generate citation metrics<br>• Publicize your publications | Short Title:<br>Alternate Journal:<br>ISSN:<br>Original Publication:<br>Reprint Edition:<br>Reviewed Item:<br>Legal Note: | <ul> <li>Potete aggiungere le vostre keywords<br/>(tags) separate da ";"</li> <li>Per facilitare la ricerca all'interno delle<br/>biblioteche personali.</li> </ul>                                                                   |                                                                                                    |
|                                                                                                    |                                                                                                    | PMCID:<br>NIHMSID:<br>Article Number:<br>Accession Number:<br>Call Number:<br>Label:<br>Keywords:<br>URL:<br>Actess<br>Caption:<br>Access Date:<br>Translated Author:<br>Translated Title:<br>Name of Database:<br>Database Provider: | WOS:000258519400006 Joseph Papaleo; italian-american literature <go 151="" to="">://WOS:000258519400006 +</go> |
|                                                                                                    |                                                                                                    | Times Cited:<br>Notes:<br>Research Notes:                                                                                                    | 0<br>Times Cited: 0                                                                                            |

# Schede bibliografiche

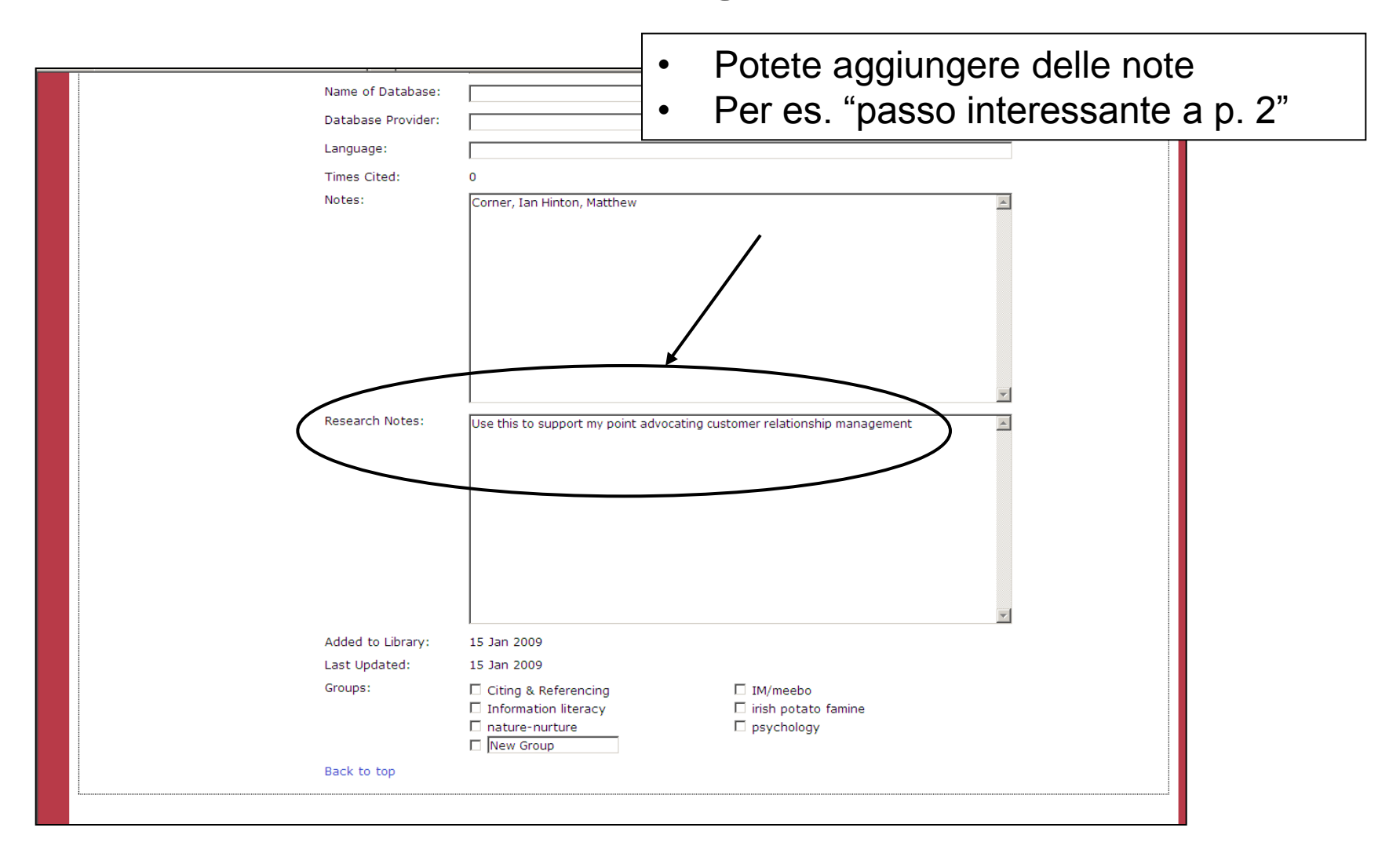

# Quicksearch

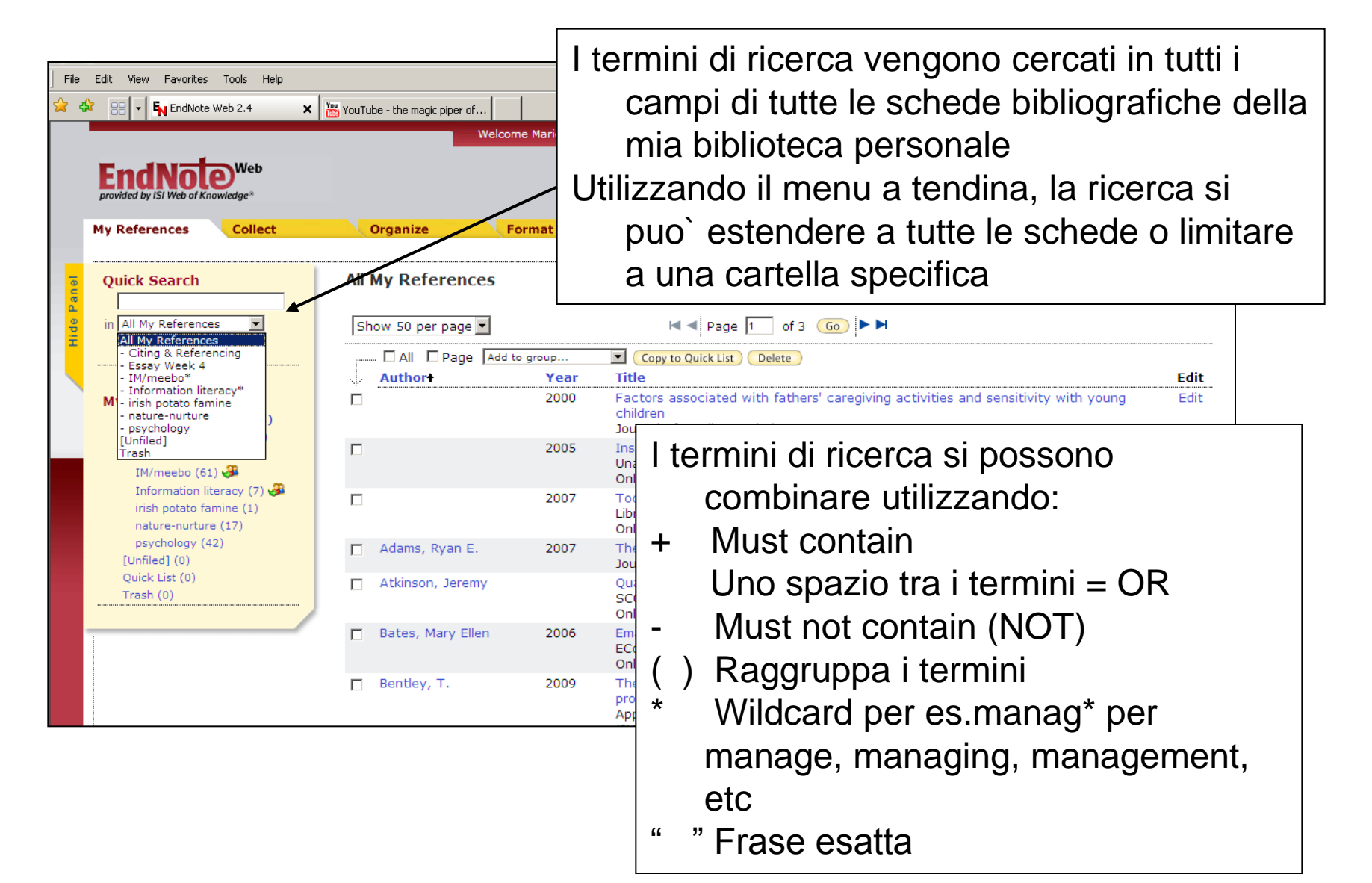

## Organizzazione e condivisione di riferimenti bibliografici

| NDNOTE* WEB      | WEB OF I     | KNOWLE              | DGE℠         | Welcome   | Marina    | Web of Knowledge∾   ResearcherID   Log Ou | 1 |
|------------------|--------------|---------------------|--------------|-----------|-----------|-------------------------------------------|---|
| Ay References    | Collect      | 0                   | Organize     | Form      | nat       | Options                                   |   |
| Manage My Groups | Others' G    | roups   Fin         | d Duplicates | Manage At | tachments | s                                         |   |
| Manage My G      | roups        |                     |              |           |           |                                           |   |
| My Group         | pst Nu<br>Re | mber of<br>ferences | Share        |           |           |                                           |   |
| a chen jing      | rong         | 20                  | Manage       | Sharing   | Rename    | Delete                                    |   |
| DISFIL           |              | 0                   | Manage       | Sharing   | Rename    | Delete                                    |   |
| J Pirandello     |              | 0                   | Manage       | Sharing   | Rename    | Delete                                    |   |
| Ja test          |              | 74                  | Manage       | Sharing   | Rename    |                                           |   |
| (New Gr          | oup          |                     |              |           |           | •Nella scheda "Organize" è possibile      | - |
|                  |              |                     |              |           |           | - creare                                  |   |
|                  |              |                     |              |           |           | - cancellare                              |   |
|                  |              |                     |              |           |           |                                           |   |
|                  |              |                     |              |           |           | - rinominare                              |   |
|                  |              |                     |              |           |           | i propri Gruppi (fino a un massimo di     |   |
|                  |              |                     |              |           |           | 500) per assegnare categorie alle         |   |
|                  |              |                     |              |           |           |                                           |   |
|                  |              |                     |              |           |           | proprie schede bibliografiche.            |   |

## Organizzazione e condivisione di riferimenti bibliografici

| ENDNOTE® WEB WEB OF KNOWL                                                                                                    | Welcome Marina                                                                | <ul> <li>E` possibile anche spostare le schede<br/>bibliografiche da una cartella<br/>all'altra:</li> <li>Selezionare le citazioni in una<br/>cartella</li> </ul>                                                                                                    |
|----------------------------------------------------------------------------------------------------|-------------------------------------------------------------------------------|----------------------------------------------------------------------------------------------------|
| My References Collect                                                                                                    | Organize Format                                                               | <ul> <li>Selezionare nel menu a tendina il</li> </ul>                                                                                                    |
| Quick Search<br>Search for<br>in All My References                                                                                                    | [Unfiled]<br>Show 50 per page -                                               |                                                                                                    |
| My References<br>All My References (108)<br>[Unfiled] (14)<br>Quick List (0)<br>Trash (40) Empty<br>My Groups<br>chen jingrong (20)<br>DISFIL (0)<br>Pirandello (0) | All Page<br>Copy to Quick List<br>Authort<br>Barone, Dennis<br>Barone, Dennis | dd to group       Sort by: First Author A to Z         dd to group       Sort by: First Author A to Z         dd to group       Papaleo and the literature of sprawl         Pirandello *       Papaleo and the literature of sprawl         test *       Papaleo and the literature of sprawl         roups Shared by Others       12 Last Updated: 06 Feb 2012         roups Shared by Others       Source Record, Related Records,         "Hard Times" di Charles Dicke       Caribbean Literature         Caribbean Literature       and literature of the Italians in the United                                                                                                    |
| test (74) 🚜<br>Groups Shared by Others                                                                                                    | -                                                                             | Dickens Dickens In the second second |

# Condivisione

|                  |                | 1                   | Welcome Marina      |           | Web of Knowledge® | ResearcherID   Log Out   He |
|------------------|----------------|---------------------|---------------------|-----------|-------------------|-----------------------------|
|                  |                | /LEDGE <sup>™</sup> | Format              | Options   |                   |                             |
| Manage My Groups | Others' Groups | Find Duplicates     | Manage Attachments  |           |                   |                             |
| Manage My Gro    | oups           |                     | · · · · ·           |           |                   |                             |
| My Groups        | Number o       | of Share            |                     |           |                   |                             |
| a chen jingro    | Referenc       | es Mana             | ge Sharing          | (Delete ) |                   |                             |
| DISFIL           |                | 0 Mana              | ge Sharing Rename   | (Delete ) |                   |                             |
| Irandello 🎩      |                | 0 📝 Mana            | ge Sharing (Rename) | Delete    |                   |                             |
| a test           |                | 74 🔽 (Mana          | ge Sharing (Rename) | Delete    |                   |                             |
| New Grou         | g              |                     |                     |           |                   |                             |
|                  |                |                     |                     |           |                   |                             |
|                  |                |                     |                     |           |                   |                             |
|                  |                |                     |                     |           |                   |                             |
|                  |                |                     |                     |           |                   |                             |
|                  |                |                     |                     |           |                   |                             |
|                  |                |                     |                     |           |                   |                             |
|                  |                |                     |                     |           |                   |                             |

# Condivisione

| 3<br>            |                                                                                                    |                                                                                                    | Welcome Marina       |                             | Web of Knowledge의   Researcher | ID   Log Out   Help |
|------------------|----------------------------------------------------------------------------------------------------|----------------------------------------------------------------------------------------------------|----------------------|-----------------------------|--------------------------------|---------------------|
|                  | provided by                                                                                                    |                                                                                                    |                      |                             |                                |                     |
| ENDNOTE" WEB     | WEB OF KNOW                                                                                                    | /LEDGE <sup>™</sup>                                                                                 |                      |                             |                                |                     |
| My References    | Collect                                                                                                    | Organize                                                                                            | Format               | Options                     |                                |                     |
| Manage My Groups | WEBOF KNOWLEDGE*     Organize     Format     Options       ps     Others' Groups     Find Duplicates     Manage Attachments       aring for 'Italian_american'     Idresses       hg this group.                                                                                                |                                                                                                    |                      |                             |                                |                     |
| Manage Shari     | Image Wy Groups       Organize       Format       Options         Manage My Groups       Others' Groups       Find Duplicates       Manage Attachments         Manage Sharing for 'italian_american'       0 E-mail Addresses         Start sharing this group.       Start sharing this group. |                                                                                                    |                      |                             |                                |                     |
| 0 E-mail Addre   | sses                                                                                                    |                                                                                                    |                      |                             |                                |                     |
| Start sharing t  | his group.                                                                                                    |                                                                                                    |                      |                             |                                |                     |
|                  |                                                                                                    |                                                                                                    |                      |                             |                                |                     |
|                  |                                                                                                    |                                                                                                    |                      |                             |                                |                     |
|                  |                                                                                                    |                                                                                                    |                      |                             |                                |                     |
|                  |                                                                                                    |                                                                                                    |                      |                             |                                |                     |
|                  |                                                                                                    |                                                                                                    |                      |                             |                                |                     |
|                  |                                                                                                    |                                                                                                    |                      |                             |                                |                     |
|                  |                                                                                                    |                                                                                                    |                      |                             |                                |                     |
|                  |                                                                                                    |                                                                                                    |                      |                             |                                |                     |
| View in 简体中文 i E | nglish Deutsch                                                                                                    | Unicode Manage     Format     Options    Find Duplicates       Manage Attachments    american'  E+8 |                      |                             |                                |                     |
| ·                |                                                                                                    | Makila cia                                                                                          | 1                    |                             |                                | 2                   |
|                  |                                                                                                    |                                                                                                    | a Univary Accontable | ca Download Installars Ecod | back                           |                     |

# Condivisione

| Add E-mail Addresses to 'Informatic<br>Enter e-mail addresses. Use the Enter or R             | o <b>n literacy'</b><br>sturn key to separate addresses.<br>]                                            |
|-----------------------------------------------------------------------------------------------|----------------------------------------------------------------------------------------------------|
| - OR -<br>Select a text file with e-mail addresses sep<br>© Read only © Read & Write<br>Apply | arated by commas.                                                                                        |
| Close window.<br>View in   简件中文   English                                                     | Inserire gli indirizzi email di coloro ai quali si vuole dare accesso alla propria biblioteca personale. |
| Fublished by Thomson Reuters                                                                  |                                                                                                    |

## Formattare una bibliografia

| Welcome Marina                                                                                                    |                                                                                                    |                                                                                                    | Web of Knowledge®                                                                                                    | ResearcherID                                                                                                    | Log Out   Help                                                                                                    |
|----------------------------------------------------------------------------------------------------|----------------------------------------------------------------------------------------------------|----------------------------------------------------------------------------------------------------|----------------------------------------------------------------------------------------------------|----------------------------------------------------------------------------------------------------|----------------------------------------------------------------------------------------------------|
| VLEDGE <sup>™</sup>                                                                                                    | Options                                                                                                    |                                                                                                    |                                                                                                    |                                                                                                    |                                                                                                    |
| rican*   Select Favorites  file)   Preview & Print                                                                              | Examp<br>Area of Study<br>Biosciences<br>Science<br>Chemistry                                                                                                    | les of Commonly Used Styles<br>Writing Style Guides<br>CSE Style Manual C-S or N-Y<br>Harvard<br>ACS                                                                                                    |                                                                                                    |                                                                                                    |                                                                                                    |
| <ul> <li>Cliccare sul gruppo</li> <li>Scegliere lo stile bib</li> <li>Selezionare poi il for<br/>RTF (Rich Text Form</li> </ul> | di citazion<br>liografico<br>rmato del<br>at), e clica                                                                                                    | i da formattare d<br>dalla lista (ce ne<br>file della bibliogr<br>arre il pulsante th                                                                                                    | dal menu<br>e sono ca<br>afia , Tex<br>ne Previe                                                                                                    | a tendir<br>ntinaia!)<br>t, HTML<br>w & Prir                                                                                                    | na<br>_, or<br>nt.                                                                                                    |
|                                                                                                    | VLEDGE <sup>SK</sup><br>Organize Format<br>Ig-In Format Paper Export References<br>rican* Select Favorites<br>:file)<br>E-Mail Preview & Print<br>•Cliccare sul gruppo<br>•Scegliere lo stile bib<br>•Selezionare poi il for<br>RTF (Rich Text Form | VLEDGE <sup>SK</sup><br>Organize Format<br>Ig-In Format Paper Export References<br>rican*<br>Select Favorites<br>:file)<br>E-Mail Preview & Print<br>E-Mail Preview & Print<br>Cliccare sul gruppo di citazion<br>• Scegliere lo stile bibliografico<br>• Selezionare poi il formato del f<br>RTF (Rich Text Format), e clica | VLEDGE <sup>SK</sup><br>Organize Format Paper Export References<br>rican*<br>Select Favorites<br>file]<br>E-Mail Preview & Print<br>Clicccare sul gruppo di citazioni da formattare de<br>Scegliere lo stile bibliografico dalla lista (ce ne<br>Selezionare poi il formato del file della bibliogr<br>RTF (Rich Text Format), e clicarre il pulsante th | Welcome Marina       Web of Knowledge*         VLEDGE**       Options         ing-In       Format         * Select Favorites         inican*       Select Favorites         * Select Favorites         * Select Favorites         * Select Favorites         * Select Favorites         * Clicccare sul gruppo di citazioni da formattare dal menu         • Scegliere lo stile bibliografico dalla lista (ce ne sono calle)         • Selezionare poi il formato del file della bibliografia , Tex         RTF (Rich Text Format), e clicarre il pulsante the Previe | Web of Knowledge*       Researcher20         VLEDGE**       Options         Organize       Format         ig-in       Format         Select Favorites         :file)         E-Mail         Preview & Print         É-Mail         Preview & Print         É-Mail         Preview & Print         É-Mail         Preview & Print         É-Mail         Preview & Print         É-Mail         Preview & Print          É-Mail         Preview & Print <tr< td=""></tr<> |

## Formattare una bibliografia

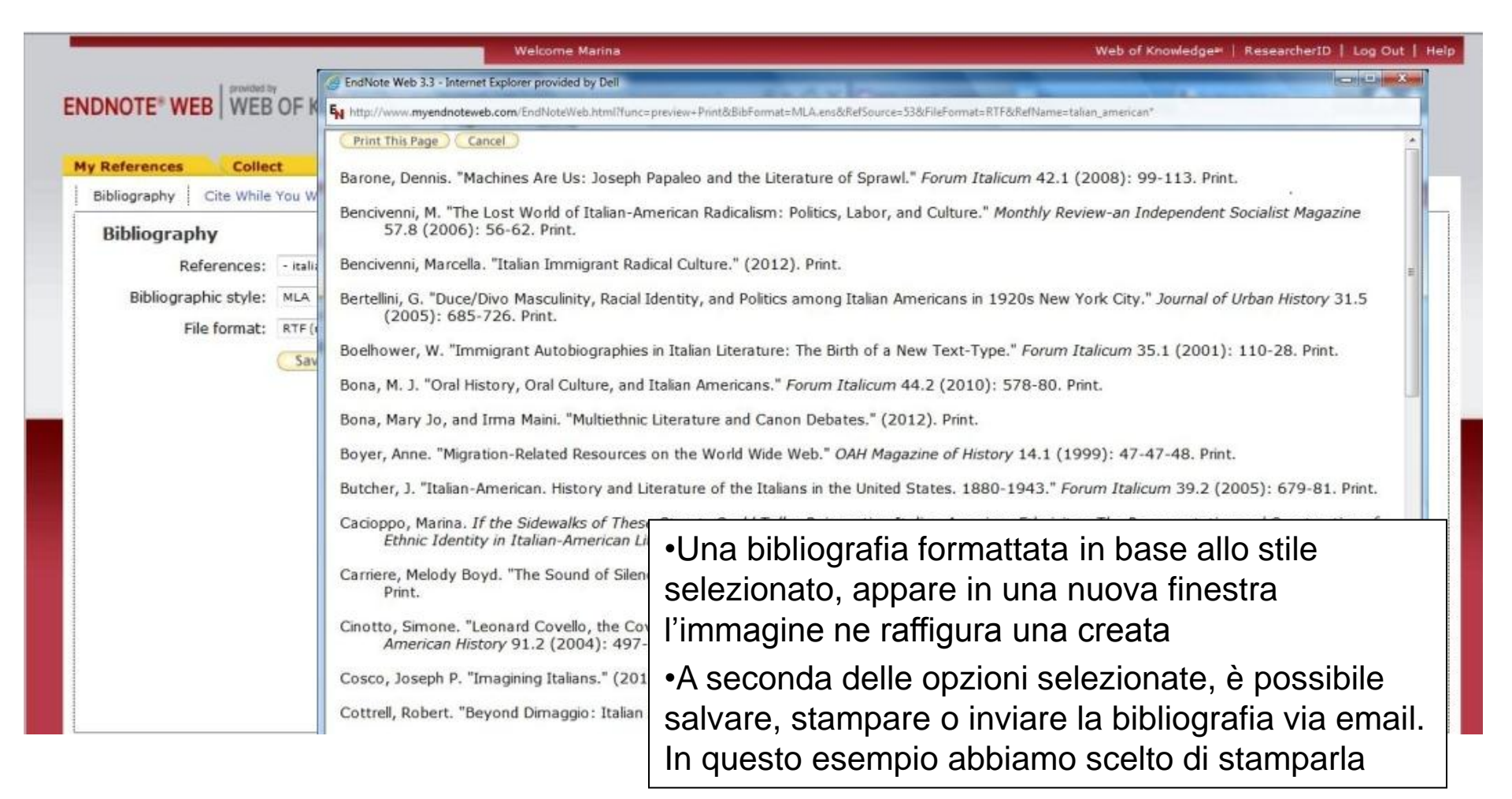

|                        |                                                                            |                                          | Velcome Marina                                |                                             | Web of Knowledge                               | en   ResearcherID             | Log Out |
|------------------------|----------------------------------------------------------------------------|------------------------------------------|-----------------------------------------------|---------------------------------------------|------------------------------------------------|-------------------------------|---------|
|                        | B WEB OF KNOWLE                                                            | EDGE <sup>sa</sup>                       | Format                                        | Ontine                                      |                                                |                               |         |
| Ribliography           | Cita While You Write Plug Ir                                               | Esemat Paner                             | Evport Boforopoon                             | Options                                     |                                                |                               |         |
| Use the E<br>Word, The | You Write Plug-In<br>EndNote Web Plug-in to in<br>e EndNote Web Plug-in al | sert references, a<br>so allows you to s | nd format citations a<br>ave online reference | nd bibliographies a<br>s to your library in | utomatically while yo<br>Internet Explorer for | u write your pape<br>Windows. | ers in  |
| See Insta              | allation Instructions and S                                                | ystem Requiremer                         | nts.                                          |                                             |                                                |                               |         |
| o Dow<br>o Dow         | inload Windows with Inte<br>inload Macintosh                               | rnet Explorer plug                       | -in                                           |                                             |                                                |                               |         |
|                        |                                                                            |                                          |                                               |                                             |                                                |                               |         |
|                        |                                                                            |                                          |                                               |                                             |                                                |                               |         |
|                        |                                                                            |                                          |                                               |                                             |                                                |                               |         |
|                        |                                                                            |                                          | <ul> <li>Scari</li> </ul>                     | cate i i file                               | e necessai                                     | ri per                        |         |
|                        |                                                                            |                                          | l'insta                                       | allazione o                                 | del plug-in                                    | Cite-Wh                       | nileYou |
|                        |                                                                            |                                          | Write                                         | per Micro                                   | osoft Word                                     | l per Wir                     | ndows   |
| ew in   简体中文           | English   Deutsch   E本                                                     | 語                                        | Macir                                         | ntosh, nor                                  | nché le ba                                     | rre degli                     |         |
|                        |                                                                            | Mobile Site   Priv                       | strum                                         | enti Endl                                   | Note Web                                       | per Inter                     | net     |
|                        |                                                                            |                                          | Explo                                         | orer (Winc                                  | lows) o Fir                                    | efox (W                       | indow   |
|                        |                                                                            |                                          |                                               | nor (vviile<br>stoch)                       |                                                |                               |         |
|                        |                                                                            |                                          |                                               | ILUSII).                                    |                                                |                               |         |

| Go to                                                                                                    | Edit                                                                                            | Style: MLA-Annotated<br>Update Citations and Bibliography<br>Convert Citations and Bibliography                                                                                                    | <ul> <li>Expo</li> <li>Pref</li> <li>End</li> </ul> | ort to EndNote Web<br>erences<br>Note Web Help                                                                       | 1                                                                                                    |                                           |
|----------------------------------------------------------------------------------------------------|-------------------------------------------------------------------------------------------------|----------------------------------------------------------------------------------------------------|-----------------------------------------------------|----------------------------------------------------------------------------------------------------|----------------------------------------------------------------------------------------------------|-------------------------------------------|
| Citations                                                                                                    |                                                                                                 | Bibliography                                                                                                    | 5                                                   | Tools                                                                                                    |                                                                                                    |                                           |
| Le citazioni fanno                                                                                                    | oriferimer                                                                                      | nto a da <b>si</b> , notizie e informazioni tra                                                                                                    | atte dal lav                                        | oro di altri profes                                                                                                  | sionisti e                                                                                             |                                           |
| servono a dare m<br>EndNote Web Find                                                                                                 | aggior pe<br>& Insert N                                                                         | so alle proprie argomentazioni. Qu<br>Iy References                                                                                                    | esta idea e                                         | e`stata sostenuta                                                                                                    | ostallati i plug-in                                                                                    | in MS                                     |
| EndNote Web Find                                                                                                    | aggior pe<br>& Insert N                                                                         | so alle proprie argomentazioni. Qu<br>Iy References                                                                                                    | estaideae<br>• U                                    | na volta in<br>ara` visibil                                                                                          | istallati i plug-in<br>e la barra degli                                                                | n, in MS                                  |
| EndNote Web Find                                                                                                    | aggior pe<br>& Insert M<br>Year                                                                 | so alle proprie argomentazioni. Qu<br>ly References<br>Find<br>Title                                                                                                    | • U                                                 | i stata sostenuta<br>na volta in<br>ara`visibile                                                                     | <sup>da</sup><br>Istallati i plug-in<br>e la barra degli                                               | n, in MS<br>strumer                       |
| servono a dare m<br>EndNote Web Find<br>bona<br>Author<br>Bona                                                                       | aggior pe<br>& Insert M<br>Year<br>2010                                                         | so alle proprie argomentazioni. Qu<br>ly References<br>Find<br>Title<br>A Genaealogy of Literary Multicultura                                                                                                    | • U<br>Si                                           | na volta in<br>ara` visibile<br>NW                                                                                   | <sup>da</sup><br>nstallati i plug-in<br>e la barra degli                                               | n, in MS<br>strumer                       |
| EndNote Web Find<br>bona<br>Author<br>Bona<br>Bona                                                                                   | aggior pe<br>& Insert M<br>Year<br>2010<br>2010                                                 | so alle proprie argomentazioni. Qu<br>ly References<br>Find<br>Title<br>A Genaealogy of Literary Multicultura<br>Oral History, Oral Culture, and Italia                                                                                                    | • U<br>Si<br>E<br>D                                 | e`stata sostenuta<br>Ina volta in<br>ara` visibile<br>NW<br>valla barra                                              | da<br>Istallati i plug-in<br>e la barra degli<br>degli strumenti                                       | n, in MS<br>strumer<br>ENW e`             |
| EndNote Web Find<br>bona<br>Author<br>Bona<br>Bona<br>Bona<br>Bona<br>Bona                                                           | aggior pe<br>& Insert M<br>Year<br>2010<br>2010<br>2010<br>2010                                 | so alle proprie argomentazioni. Qu<br>ly References<br>Find<br>Title<br>A Genaealogy of Literary Multicultura<br>Oral History, Oral Culture, and Italia<br>Multiathoic Literature and Concer Del                                                                                                    | • U<br>sa                                           | e`stata sostenuta<br>Ina volta in<br>ara` visibile<br>NW<br>Palla barra<br>ossibile:                                 | da<br>Istallati i plug-in<br>e la barra degli<br>degli strumenti                                       | n, in MS<br>strumer<br>ENW e`             |
| servono a dare m<br>EndNote Web Find<br>bona<br>Author<br>Bona<br>Bona<br>Bona<br>Bona<br>Bona                                       | aggior pe<br>& Insert M<br>Year<br>2010<br>2010<br>2010<br>2012<br>2012<br>2012                 | so alle proprie argomentazioni. Qu<br>ly References<br>Find<br>Title<br>A Genaealogy of Literary Multicultura<br>Oral History, Oral Culture, and Italia<br>Oral History, Oral Culture, and Italia<br>Multiethnic Literature and Canon Deb<br>Multiethnic Literature and Canon Deb                                                                                                    | • U<br>sa<br>D<br>p                                 | e`stata sostenuta<br>Ina volta in<br>ara` visibile<br>NW<br>Palla barra<br>ossibile:                                 | da<br>nstallati i plug-in<br>e la barra degli<br>degli strumenti                                       | n, in MS<br>strumer<br>ENW e`             |
| servono a dare ma<br>EndNote Web Find<br>bona<br>Author<br>Bona<br>Bona<br>Bona<br>Bona<br>Bona<br>Bona<br>Bona<br>Josephine Gattuso | aggior pe<br>& Insert M<br>Year<br>2010<br>2010<br>2010<br>2012<br>2012<br>2012<br>2012         | so alle proprie argomentazioni. Qu<br>ly References<br>Find<br>Title<br>A Genaealogy of Literary Multicultura<br>Oral History, Oral Culture, and Italia<br>Oral History, Oral Culture, and Italia<br>Multiethnic Literature and Canon Det<br>Multiethnic Literature and Canon Det<br>The New World of Italian American S                                                                                                    | • U<br>si<br>E<br>p                                 | e`stata sostenuta<br>Ina volta in<br>ara` visibile<br>NW<br>Palla barra<br>ossibile:<br>• Trovare le                 | da<br>Istallati i plug-in<br>e la barra degli<br>degli strumenti<br>e citazioni nella                  | n, in MS<br>strumer<br>ENW e`<br>a vostra |
| Servono a dare mi<br>EndNote Web Find<br>bona<br>Author<br>Bona<br>Bona<br>Bona<br>Bona<br>Bona<br>Josephine Gattuso<br>Mary Jo      | aggior pe<br>& Insert M<br>Year<br>2010<br>2010<br>2012<br>2012<br>2012<br>2012<br>2001<br>2011 | so alle proprie argomentazioni. Qu<br>ly References<br>Find<br>Title<br>A Genaealogy of Literary Multicultura<br>Oral History, Oral Culture, and Italia<br>Oral History, Oral Culture, and Italia<br>Multiethnic Literature and Canon Det<br>Multiethnic Literature and Canon Det<br>M | • U<br>sa                                           | e`stata sostenuta<br>Ina volta in<br>ara` visibile<br>NW<br>Palla barra<br>ossibile:<br>• Trovare le<br>biblioteca i | da<br>Istallati i plug-in<br>e la barra degli<br>degli strumenti<br>e citazioni nella<br>personale ENW | n, in MS<br>strumer<br>ENW e`<br>a vostra |

| 📭 🖉 - 🕲 🖉 🖬 🛍 📼                                          | Document1 - Microsoft                                                                                                    | Word                                                                                  |                                  |                   |
|----------------------------------------------------------|----------------------------------------------------------------------------------------------------|---------------------------------------------------------------------------------------|----------------------------------|-------------------|
| Home Insert Page                                         | Layout     References     Mailings     Revie       Style:     MLA-Annotated     *       Image: Display Convert Citations and Bibliography     Image: Display Convert Citations and Bibliography     Image: Display Convert Citations and Bibliography       Image: Display Convert Citations and Bibliography     Image: Display Convert Citations and Bibliography     Image: Display Convert Citations and Bibliography       Image: Display Convert Citations and Bibliography     Image: Display Convert Citations and Bibliography     Image: Display Convert Citations and Bibliography       Image: Display Convert Citations and Bibliography     Image: Display Convert Citations and Bibliography     Image: Display Convert Citations and Bibliography       Image: Display Convert Citations and Bibliography     Image: Display Convert Citations and Bibliography     Image: Display Convert Citations and Bibliography       Image: Display Convert Citations and Bibliography     Image: Display Convert Citations and Bibliography     Image: Display Convert Citations and Bibliography       Image: Display Convert Citations and Bibliography     Image: Display Convert Citations and Bibliography     Image: Display Convert Citations and Bibliography       Image: Display Convert Citations and Bibliography     Image: Display Convert Citations and Bibliography     Image: Display Convert Citations and Bibliography       Image: Display Convert Citations and Bibliography     Image: Display Convert Citations and Bibliography     Image: Display Convert Citations and Bibliography       Image: Display C | w View Add-Ins<br>Export to EndNote Web *<br>Preferences<br>EndNote Web Help<br>Tools | EndNote Web                      | ©<br>             |
| Le citazioni fanno riferime<br>servono a dare maggior pe | nto a dati, notizie e informazioni tratte da<br>eso alle proprie argomentazioni. Questa io                                                                                                    | l lavoro di altri professio<br>ea e` stata sostenuta da                               | nisti e<br>(Bona 579)            |                   |
| BIBLIOGRAFIA<br>Bona, M. J. "Oral History, 0             | Dral Culture, and Italian Americans." Foru                                                                                                    | n Italicum 44.2 (2010): 5                                                             | 78-80. Print.                    |                   |
|                                                          | Ogni volta che<br>in un documer                                                                                                    | una citazione<br>nto, la bibliogra                                                    | viene trovata<br>fia viene forma | e inclu<br>attata |

istantaneamente secondo lo stile selezionato

| 1                                                                                                    |                                                                                                    | -                                                                                                    |                                                                                                    |                                                                                                    | 10111112020824L2                                                                                                    |                                                                                            |                                                                 |                              |           |
|----------------------------------------------------------------------------------------------------|----------------------------------------------------------------------------------------------------|----------------------------------------------------------------------------------------------------|----------------------------------------------------------------------------------------------------|----------------------------------------------------------------------------------------------------|----------------------------------------------------------------------------------------------------|--------------------------------------------------------------------------------------------|-----------------------------------------------------------------|------------------------------|-----------|
| Home                                                                                                    | Insert Pag                                                                                                    | je Layout                                                                                                    | References                                                                                                    | Mailings                                                                                                    | Review                                                                                                    | View                                                                                       | Add-Ins                                                         | EndNote Web                  | 0         |
| FN                                                                                                    |                                                                                                    | Style: N                                                                                                    | MLA-Annotated                                                                                                    | 1                                                                                                    | - 🐔 Exp                                                                                                    | ort to EndM                                                                                | Note Web -                                                      |                              |           |
| Web                                                                                                    | (                                                                                                    | 🛒 Updat                                                                                                    | e Citations and                                                                                                    | Bibliography                                                                                                    | de Pref                                                                                                    | erences                                                                                    |                                                                 |                              |           |
| nd Go to                                                                                                    | Edit                                                                                                    | the Conve                                                                                                    | et Citations and                                                                                                    | Bibliography                                                                                                    | y 2 End                                                                                                    | Note Web                                                                                   | Haln                                                            |                              |           |
| ions EndNote V                                                                                                    | veb Citation(s)                                                                                                    | Conve                                                                                                    | Ciblic mento                                                                                                    | robiography                                                                                                    | e chu                                                                                                    | Table                                                                                      | Theip                                                           |                              |           |
| Citation                                                                                                    | 15                                                                                                    | Л.                                                                                                    | bibliography                                                                                                    |                                                                                                    |                                                                                                    | 10015                                                                                      |                                                                 |                              |           |
| · 👌 · · · ¦ ·                                                                                                    | 1                                                                                                    | 2 .                                                                                                    |                                                                                                    | 3                                                                                                    | . 4                                                                                                    | 1.1.1.1.5                                                                                  | 5                                                               |                              | 7 • • • 🚱 |
| Jienn                                                                                                    |                                                                                                    |                                                                                                    |                                                                                                    |                                                                                                    |                                                                                                    |                                                                                            |                                                                 |                              | -         |
|                                                                                                    |                                                                                                    |                                                                                                    |                                                                                                    |                                                                                                    |                                                                                                    |                                                                                            |                                                                 |                              |           |
|                                                                                                    |                                                                                                    |                                                                                                    |                                                                                                    |                                                                                                    | acto r                                                                                                    | trl ci                                                                                     | nneenr                                                          | no seleziona                 | ro niu`   |
|                                                                                                    |                                                                                                    |                                                                                                    |                                                                                                    | COL                                                                                                    |                                                                                                    | <b>un 3</b>                                                                                | p03301                                                          |                              | are plu   |
|                                                                                                    |                                                                                                    |                                                                                                    |                                                                                                    | citaz                                                                                                    | ioni co                                                                                                    | ontem                                                                                      | porane                                                          | eamente e                    |           |
|                                                                                                    |                                                                                                    |                                                                                                    |                                                                                                    |                                                                                                    |                                                                                                    |                                                                                            |                                                                 |                              |           |
| Le citazioni<br>servono a d                                                                                                    | fanno riferim<br>lare maggior I                                                                                           | iento a dati<br>peso alle pr                                                                                      | i, notizie e inf<br>roprie argom                                                                                                    | formazioni tra<br>entazioni. Qu                                                                                                    | atte dal lav<br>Jesta idea (                                                                                                    | voro di alt<br>e`stata so                                                                  | ri professio<br>ostenutada                                      | nisti e                      |           |
| Le citazioni<br>servono a d<br>EndNote Web F                                                                                                    | fanno riferim<br>lare maggior j<br>ind & Insert M                                                                         | iento a dati<br>peso alle pr<br>y References                                                                      | i, notizie e inf<br>roprie argomo                                                                                                    | formazioni tra<br>entazioni. Qu                                                                                                    | atte dal lav<br>iesta idea i                                                                                                    | voro di alt<br>e`stata so                                                                  | ri professio<br>ostenuta da                                     | nisti e                      | =         |
| Le citazioni<br>servono a d<br>IndNote Web F                                                                                                    | fanno riferim<br>lare maggior p<br>ind & Insert M                                                                         | iento a dati<br>peso alle pr<br>y References<br>+                                                                 | i, notizie e inf<br>roprie argomo<br>s<br>Find                                                                                                    | formazioni tra<br>entazioni. Qu                                                                                                    | atte dal lav<br>iesta idea (                                                                                                    | voro di alt<br>e`stata so                                                                  | ri professio<br>ostenuta da                                     | nisti e                      |           |
| Le citazioni<br>servono a d<br>IndNote Web F<br>boelhower<br>Author                                                                                                    | fanno riferim<br>are maggior p<br>ind & Insert M<br>Year                                                                  | iento a dati<br>peso alle pr<br>y References<br>Title                                                             | i, notizie e inf<br>roprie argomo<br>s<br>Find                                                                                                    | formazioni tra<br>entazioni. Qu                                                                                                    | atte dal lav<br>iesta idea (                                                                                                    | voro di alt<br>e`stata so                                                                  | ri professio<br>ostenuta da                                     | nisti e                      |           |
| Le citazioni<br>servono a d<br>EndNote Web F<br>boelhower<br>Author<br>Belluscio                                                                                                    | fanno riferim<br>are maggior p<br>ind & Insert M<br>Year<br>2006                                                          | ento a dati<br>peso alle pr<br>y References<br>Title<br>Leaving                                                   | i, notizie e inf<br>roprie argome<br>s<br>Find<br>little Italy. Essay                                                                                                    | formazioni tra<br>entazioni. Qu<br>)<br>/ing Italian Amer                                                                                                    | atte dal lav<br>iesta idea (<br>rican culture                                                                                              | voro di alt<br>e`stata so                                                                  | ri professio<br>ostenuta da                                     | nisti e                      |           |
| Le citazioni<br>servono a d<br>EndNote Web F<br>boelhower<br>Author<br>Belluscio<br>Bencivenni                                                                                                    | fanno riferim<br>lare maggior p<br>ind & Insert My<br>Year<br>2006<br>2006                                                | v References<br>Title<br>Leaving I                                                                                | i, notizie e inf<br>roprie argome<br>s<br>Find<br>little Italy. Essay<br>world of Italian-                                                                                                    | formazioni tra<br>entazioni. Qu<br>)<br>/ing Italian Amer<br>American radica                                                                                                    | ican culture                                                                                                    | voro di alt<br>e`stata so<br>labor, and d                                                  | ri professio<br>ostenuta da<br>culture                          | nisti e                      |           |
| Le citazioni<br>servono a d<br>EndNote Web F<br>boelhower<br>Author<br>Belluscio<br>Bencivenni<br>Bencivenni                                                                                                    | fanno riferim<br>lare maggior y<br>ind & Insert M<br>Year<br>2006<br>2006<br>2006                                         | v References<br>v References<br>Title<br>Leaving I<br>The lost<br>The lost                                        | i, notizie e inf<br>roprie argome<br>s<br>Find<br>little Italy. Essay<br>world of Italian-<br>world of Italian-                                                                                                    | iormazioni tra<br>entazioni. Qu<br>ing Italian Amer<br>American radica<br>American radica                                                                                                   | ican culture<br>lism: Politics,                                                                                                    | voro di alt<br>e`stata so<br>labor, and o<br>labor, and o                                  | culture                                                         | nisti e                      |           |
| Le citazioni<br>servono a d<br>EndNote Web F<br>boelhower<br>Author<br>Belluscio<br>Bencivenni<br>Bencivenni<br>Bencivenni                                                                                                    | fanno riferim<br>lare maggior p<br>ind & Insert M<br>Year<br>2006<br>2006<br>2006<br>2012                                 | v References<br>v References<br>Title<br>Leaving I<br>The lost<br>The lost<br>Italian In                          | i, notizie e inf<br>roprie argome<br>s<br>Find<br>little Italy. Essay<br>world of Italian-<br>world of Italian-<br>mmigrant Radical                                                                                      | iormazioni tra<br>entazioni. Qu<br>/ing Italian Amer<br>American radica<br>American radica<br>Culture                                                                                       | ican culture<br>lism: Politics,                                                                                                    | voro di alt<br>e`stata so<br>labor, and o<br>labor, and o                                  | culture                                                         | nisti e                      |           |
| Le citazioni<br>servono a d<br>EndNote Web F<br>boelhower<br>Author<br>Belluscio<br>Bencivenni<br>Bencivenni<br>Bencivenni<br>Bencivenni<br>Bencivenni                                                                                                    | fanno riferim<br>lare maggior p<br>ind & Insert M<br>Year<br>2006<br>2006<br>2006<br>2012<br>2005                         | v References<br>v References<br>Title<br>Leaving I<br>The lost<br>The lost<br>Italian In<br>Duce/div              | i, notizie e inf<br>roprie argome<br>s<br>Find<br>little Italy. Essay<br>world of Italian-<br>world of Italian-<br>mmigrant Radical<br>o masculinity, ra                                                                 | iormazioni tra<br>entazioni. Qu<br>ing Italian Amer<br>American radica<br>American radica<br>Culture<br>acial identity, an                                                                  | iesta idea (<br>iesta idea (<br>ican culture<br>lism: Politics,<br>lism: Politics,<br>d politics amo                                       | voro di alt<br>e`stata so<br>labor, and d<br>labor, and d                                  | culture<br>culture                                              | nisti e                      |           |
| Le citazioni<br>servono a d<br>IndNote Web F<br>boelhower<br>Author<br>Belluscio<br>Bencivenni<br>Bencivenni<br>Bencivenni<br>Bencivenni<br>Bencivenni<br>Bencivenni<br>Bencivenni<br>Bencivenni                                                                                                    | fanno riferim<br>are maggior p<br>ind & Insert M<br>Year<br>2006<br>2006<br>2006<br>2012<br>2005<br>2001                  | v References<br>v References<br>Title<br>Leaving I<br>The lost<br>The lost<br>Italian In<br>Duce/div              | i, notizie e inf<br>roprie argome<br>s<br>Find<br>little Italy. Essay<br>world of Italian-<br>world of Italian-<br>migrant Radical<br>to masculinity, ra<br>nt autobiographic                                            | iormazioni tra<br>entazioni. Qu<br>ing Italian Amer<br>American radica<br>American radica<br>Culture<br>acial identity, an<br>es in Italian liter                                           | ican culture<br>ism: Politics,<br>ism: Politics,<br>ism: Politics,                                                                         | voro di alt<br>e`stata so<br>labor, and o<br>labor, and o<br>ng Italian A<br>rth of a nev  | culture<br>culture<br>culture<br>culture                        | 20s New York City            |           |
| Le citazioni<br>servono a d<br>indNote Web F<br>boelhower<br>Author<br>Belluscio<br>Bencivenni<br>Bencivenni<br>Bencivenni<br>Bencivenni<br>Bencivenni<br>Bencivenni<br>Bencivenni<br>Bencivenni<br>Bencivenni<br>Bencivenni<br>Bencivenni<br>Bencivenni<br>Bencivenni<br>Bencivenni<br>Bencivenni<br>Bencivenni<br>Bencivenni | fanno riferim<br>are maggior p<br>ind & Insert My<br>Year<br>2006<br>2006<br>2006<br>2012<br>2005<br>2001<br>2010         | v References<br>v References<br>Title<br>Leaving I<br>The lost<br>The lost<br>Italian In<br>Duce/div<br>Oral Hist | i, notizie e inf<br>roprie argome<br>s<br>Find<br>little Italy. Essay<br>world of Italian<br>world of Italian<br>migrant Radical<br>vo masculinity, ra<br>nt autobiographic<br>tory, Oral Culture                        | formazioni tra<br>entazioni. Qu<br>ing Italian Amer<br>American radica<br>American radica<br>Culture<br>scial identity, an<br>es in Italian liter<br>e, and Italian Ar                      | atte dal lav<br>iesta idea<br>ican culture<br>lism: Politics,<br>lism: Politics,<br>d politics amo<br>ature: The bi<br>nericans            | voro di alt<br>e`stata so<br>labor, and o<br>labor, and o<br>rth of a nev                  | culture<br>culture<br>culture<br>Americans in 19<br>v text-type | nisti e<br>20s New York City |           |
| Le citazioni<br>servono a d<br>indNote Web F<br>boelhower<br>Author<br>Belluscio<br>Bencivenni<br>Bencivenni<br>Bencivenni<br>Bencivenni<br>Bencivenni<br>Bencivenni<br>Bona<br>Bona                                                                                                    | fanno riferim<br>are maggior p<br>ind & Insert My<br>Year<br>2006<br>2006<br>2006<br>2012<br>2005<br>2001<br>2010<br>2010 | v References<br>v References<br>Title<br>Leaving I<br>The lost<br>The lost<br>Italian In<br>Duce/div<br>Oral Hist | i, notizie e inf<br>roprie argome<br>s<br>Find<br>little Italy. Essay<br>world of Italian-<br>world of Italian-<br>migrant Radical<br>zo masculinity, ra<br>nt autobiographi<br>tory, Oral Culture<br>tory, Oral Culture | formazioni tra<br>entazioni. Qu<br>ing Italian Amer<br>American radica<br>American radica<br>Culture<br>acial identity, an<br>es in Italian liter<br>e, and Italian Ar<br>e, and Italian Ar | atte dal lav<br>iesta idea<br>ican culture<br>lism: Politics,<br>lism: Politics,<br>d politics amo<br>ature: The b<br>nericans<br>nericans | voro di alt<br>e`stata so<br>labor, and o<br>labor, and o<br>ong Italian A<br>rth of a nev | culture<br>culture<br>culture<br>Americans in 19<br>v text-type | nisti e                      |           |

|                                                                                                    | Doo                                                                                                    | cument1 - Microso                                                | ft Word                                               |                                    |                                    |              |
|----------------------------------------------------------------------------------------------------|----------------------------------------------------------------------------------------------------|------------------------------------------------------------------|-------------------------------------------------------|------------------------------------|------------------------------------|--------------|
| Home Insert Page<br>Home Insert Page<br>EN<br>Find Go to Edit<br>Citations EndNote Web Citation(s)<br>Citations | Agout References<br>P<br>Style: MLA-Annotated<br>Update Citations and I<br>Convert Citations and<br>Bibliography | Mailings Re<br>M<br>Bibliography<br>Bibliography<br>Sibliography | Export to EndN<br>Preferences<br>EndNote Web<br>Tools | Add-Ins<br>X<br>lote Web *<br>Help | EndNote Web                        |              |
|                                                                                                    | 2                                                                                                    | 4                                                                | 1 0 0 1 0 0 1 5<br>1                                  |                                    | • • • • • • • • • • •              | · 7 · · · E3 |
| Le citazioni fanno riferime<br>servono a dare maggior pe<br>Boelhower 121)                                      | ento a dati, notizie e info<br>eso alle proprie argome                                                           | ormazioni tratte<br>ntazioni. Questa                             | dal lavoro di alt<br>idea e`stata sc                  | ri professio<br>ostenuta da.       | nisti e<br>(Bona 579;              |              |
|                                                                                                    |                                                                                                    | •e in                                                            | serirle ne                                            | el testo                           | e nella bib                        | oliografia   |
| BIBLIOGRAFIA<br>Boelhower, W. "Immigran<br><i>Italicum</i> 35.1 (200<br>Bona, M. J. "Oral History, 0            | It Autobiographies in Ita<br>1): 110-28. Print.<br>Oral Culture, and Italian                                     | ilian Literature: T<br>Americans." Fo                            | he Birth of a No<br>Tum Italicum 44                   | ew Text-Typ<br>.2 (2010): 5        | oe." <i>Forum</i><br>78-80. Print. |              |

# Per saperne di piu`

- EndnoteWeb online tutorials <u>http://www.endnoteweb.com/training/</u>
- La pagina della Biblioteca digitale di ateneo
   <u>http://portale.unipa.it/amministrazione/areaserviziarete/sistemabibliotecario/
   bibliotecadigitale/home/Banche\_dati/End\_Note.html
   </u>